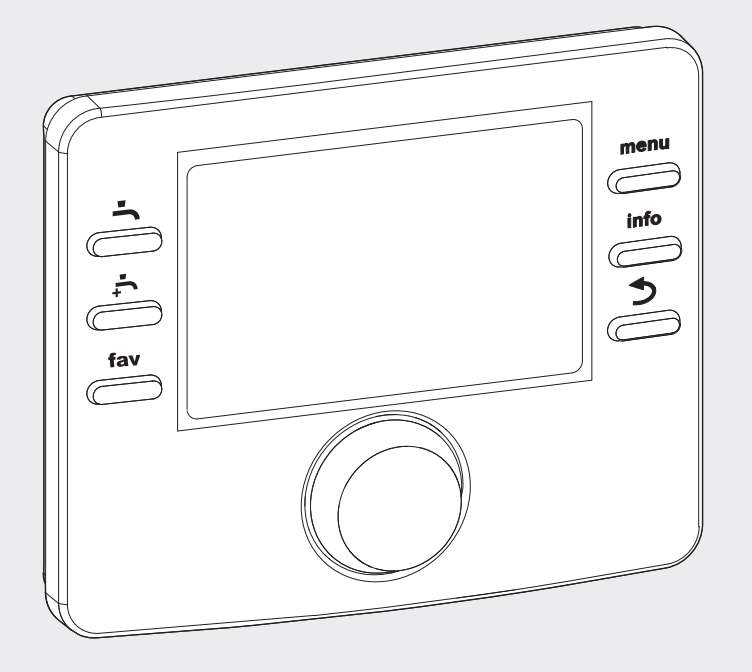

# EMS plus

6 720 810 300-00.10

# **HPC400**

Styringssentralen

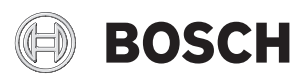

Brukerveiledning

### Innhold

| 1 | Symb  | oolforklaring og sikkerhetsanvisninger                  | 3   |
|---|-------|---------------------------------------------------------|-----|
|   | 1.1   | Symbolforklaring                                        | 3   |
|   | 1.2   | Generelle sikkerhetsanvisninger                         | 3   |
| 2 | Prod  | uktdata                                                 | 4   |
|   | 2.1   | Funksjoner                                              | 4   |
|   | 2.2   | Funksjon som styringssentral                            | 4   |
|   | 2.3   | Drift etter strømbrudd                                  | 4   |
| 3 | Over  | sikt over knapper og symboler                           | 5   |
| 4 | Hurti | gmanual                                                 | 9   |
|   | 4.1   | Velg varmekrets for startmodus                          | 9   |
|   | 4.2   | Innstilling av driftsmodus                              | 9   |
|   | 4.3   | Endre romtemperatur                                     | 10  |
|   | 4.4   | Yterligere innstillinger                                | 11  |
|   | 4.5   | Favorittfunksjoner                                      | 12  |
| 5 | Bruk  | hovedmenyen                                             | 13  |
|   | 5.1   | Oversikt over hovedmenyen                               | 14  |
|   | 5.2   | Tilpass innstillinger for automatisk drift av husvarmen | 15  |
|   | 5.3   | Endre innstillingene for varmtvannsberedning            | 19  |
|   | 5.4   | Innstillinger for oppvarmet pool                        | 24  |
|   | 5.5   | Innstillinger for en ekstra varmekilde (tilskudd)<br>24 | ••• |
|   | 5.6   | Innstill ferieprogram                                   | 25  |
|   | 5.7   | Tilpasse innstillinger for hybridsystem                 | 28  |
|   | 5.8   | Generelle innstillinger                                 | 29  |
| 6 | Hent  | e informasjon om anlegget                               | 29  |
| 7 | Opply | ysninger om energisparing                               | 35  |
| 8 | Vanli | ge spørsmål                                             | 36  |
| 9 | Utbe  | dre driftsfeil                                          | 37  |
|   | 9.1   | Tiltak ved "opplevde" feil                              | 37  |
|   | 9.2   | Utbedre viste driftsfeil                                | 38  |
|   | 0.2   |                                                         | 50  |

| 10 | Vern av miljøet/avfallsbehandling |    |  |  |  |
|----|-----------------------------------|----|--|--|--|
|    | Tekniske termer                   | 40 |  |  |  |
|    | Stikkordsregister                 | 42 |  |  |  |

### 1 Symbolforklaring og sikkerhetsanvisninger

### 1.1 Symbolforklaring

### Advarsler

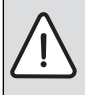

Advarsler i teksten er merket med en varseltrekant.

Uthevet tekst angir i tillegg faretypen og hvor alvorlig en faresituasjon blir hvis tiltakene for skadebegrensning ikke iverksettes.

Følgende uthevede ord er definert, og kan være i bruk i dette dokumentet:

- INSTRUKS betyr at materielle skader kan oppstå.
- FORSIKTIG betyr at lette til middels alvorlige personskader kan oppstå.
- ADVARSEL betyr at alvorlige og livsfarlige personskader vil kunne oppstå.
- FARE betyr at alvorlige og livstruende personskader vil oppstå.

### Viktig informasjon

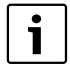

Viktig informasjon som ikke medfører fare for mennesker og gjenstander, merkes med symbolet ved siden av.

### Andre symboler

| Symbol        | Betydning                                  |
|---------------|--------------------------------------------|
| •             | Handlingsskritt                            |
| $\rightarrow$ | Henvisning til et annet punkt i dokumentet |
| •             | Oversikt/listeoppføring                    |
| -             | Oversikt/listeoppføring (2. trinn)         |
| <b>T</b> 1 4  |                                            |

Tab. 1

### 1.2 Generelle sikkerhetsanvisninger

Denne veiledningen er beregnet på brukeren av varmesystemet.

- Bruksanvisninger (til varmekilde, moduler osv.) skal leses før bruk og oppbevares lett tilgjengelig.
- Vær oppmerksom på sikkerhetsforskrifter og advarsler.

### Tiltenkt bruk

 Produktet skal bare brukes til styring av varmesystemer i enbeboliger eller leilighetshus. All annen bruk er ikke hensiktsmessig. Vi tar ikke ansvar for skader som skyldes ikke-forskriftsmessig bruk.

### Sikkerhet for elektriske apparater for privat bruk og lignende formål

For å unngå farlige situasjoner pga. elektriske apparater gjelder følgende punkter iht. EN 60335-1:

«Dette apparatet kan benyttes av barn over 8 år og av personer med redusert fysiske sensoriske eller mentale evner eller manglende erfaring og kunnskap, hvis de er under tilsyn eller har fått opplæring i bruken av apparatet og forstår hvilke farer dette kan medføre. Barn må ikke vare alene eller tillates leke med apparatet. Rengjøring og brukervedlikehold må ikke utføres av barn.»

«Hvis strømkabelen skades, må den byttes ut av installatør eller en tilsvarende kvalifisert person, for å unngå farlige situasjoner.»

### Inspeksjon og vedlikehold

Regelmessig inspeksjon og vedlikehold er avgjørende for en sikker og miljømessig forsvarlig drift av varmesystemet.

- La bare opplærte montører utføre arbeid på anlegget.
- Utbedre straks de identifiserte manglene.

### Frostskader

Dersom anlegget ikke er i drift kan det oppstå frostskader:

- ► Følg anvisningene for frostbeskyttelse.
- La alltid installasjonen være påslått for ekstra funksjoner, som for eksempel oppvarming av varmtvann eller blokkeringsbeskyttelse.
- Utbedre feil umiddelbart.

### Fare for skolding finnes ved kraner for varmt vann

 Hvis varmtvannstemperaturen ligger over 60 °C eller termisk desinfeksjon er slått på, må et blandinganordning installeres. Hvis du er usikker på hvordan du gjør dette, spør installatøren.

### 2 Produktdata

Denne håndboken er en overseting av originalhåndboken.

Ved hjelp av styringssentralen HPC400 (Procontrol 600), kan varmepumpen lett reguleres.

Ved å vri på menyrattet velger du ønsket oppvarmingstemperatur i boligen. Termostatventilene i radiatorene vil normalt være helt åpne, men kan justeres hvis det blir for varmt eller kaldt i et bestemt rom.

Den optimaliserte driften sikrer energieffektiv bruk. Oppvarming og avkjøling styres for å gi optimal komfort med minimalt energiforbruk

Regulering av vannbåren varme kan komfortabelt innstilles og krever deretter få endringer.

### 2.1 Funksjoner

Antalll funksjoner og dermed menystrukturen på styringssentralen er avhengig av hvordan anlegget er bygd opp:

- Innstillingene for de ulike varme-og kjølekretsene er bare tilgjengelige hvis to eller flere varme-/kjølekretser er installert.
- Informasjon om solvarmeanlegg vises bare hvis et solvarmesystem er installert.

På steder hvor dette er relevant, finnes henvisninger til at funksjonene avhenger oppbyggingen av systemet. Innstillingsområder fabrikkinnstillinger varierer avhengig av hvilket system som finnes og kan avvike fra informasjonen i denne håndboken.

Ta kontakt med installatøren hvis du har spørsmål.

### 2.2 Funksjon som styringssentral

Styringsenheten kan styre opptil fire varme-/kjølekretser. Ved varmedrift jobber styringsenheten med en av hovedreguleringsmåtene i hver varmekrets. Avhengig av ditt behov, velger din installatør en av dem og innstiller den.

Hovedreguleringsmåtene for varme er:

- Utetemperaturstyrt:
  - Styring av romtemperatur er avhengig av utetemperatur
  - Styringsenheten innstiller fremledningstemperatur i henhold til forenklet eller optimalisert varmekurve.
- Utetemperaturstyring påvirket av romtemperatur:
  - Regulering av romtemperatur avhengig av utetemperaturen og målt romtemperatur. Romenhet påvirker fremledningstemperaturen avhengig av målt og ønsket romtemperatur.
  - Styringsenheten innstiller fremledningstemperatur i henhold til forenklet eller optimalisert varmekurve.

|--|

For utetemperastyrt styring med påvirkning fra romtemperatur gjelder:

Termostatventiler i referanserommet (det rommet der enheten er installert) må være helt åpne!

### 2.3 Drift etter strømbrudd

Ved strømbrudd eller i perioder med frakoblet varmekilde går ingen innstillinger tapt. Styreenheten starter på nytt når strømmen kommer tilbake. Ev. må innstillinger for tid og dato gjøres på nytt. Ingen andre innstillinger trengs.

### 3 Oversikt over knapper og symboler

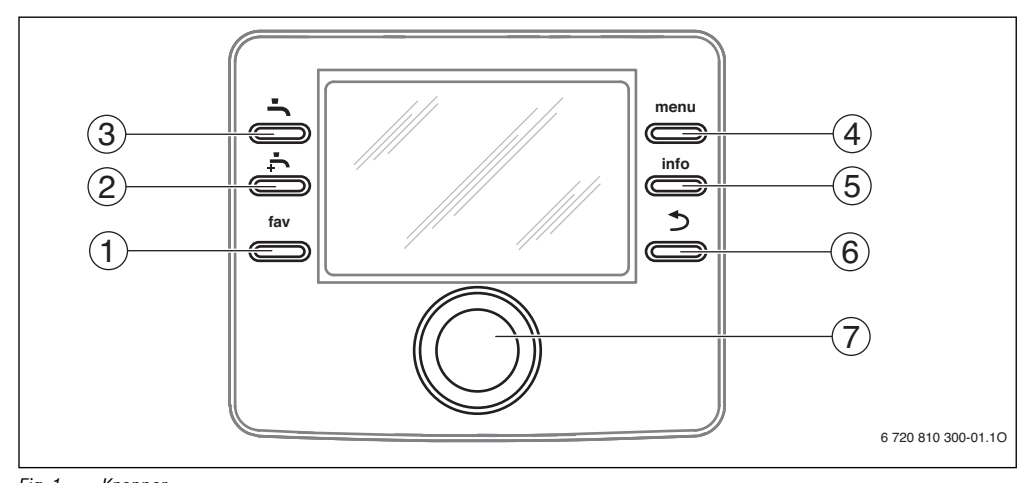

Fig. 1 Knapper

- [1] Favorittknapp
- [2] Ekstra varmtvann-knapp
- [3] Varmtvannsknapp
- [4] Menyknapp
- [5] Infoknapp
- [6] Returknapp
- [7] Menyratt

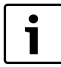

Hvis displayet er slukket, tennes det når en tast blir brukt, samtidig som denene funksjonen utføres. Et kort trykk på menyrattet aktiverer bare displayet. Hvis ingen knapper brukes, slukker displayet automatisk igjen.

### 6 | Oversikt over knapper og symboler

| ightarrow bil                                                                            | → bilde 1, side 5 |                                                                                          |                                                                                                    |  |
|------------------------------------------------------------------------------------------|-------------------|------------------------------------------------------------------------------------------|----------------------------------------------------------------------------------------------------|--|
| Pos.                                                                                     | Knapp             | Betegnelse                                                                               | Forklaring                                                                                                    |  |
| 1                                                                                        | fav               | Favorittknapp                                                                            | <ul> <li>Trykk på knappen for å vise favorittfunksjonene for varmekrets 1.</li> </ul>                                                                                                    |  |
|                                                                                          |                   |                                                                                          | ► Hold knappen inne for å tilpasse favorittmenyen. (→ kapitel 4.5, side 12).                                                                                                    |  |
| 2                                                                                        | •ſ.               | Ekstra varmt-<br>vann-knapp                                                              | ► Trykk for å aktivere eller deaktivere ekstra varmtvann (→ kapittel 4.4, side 11).                                                                                                    |  |
| 3                                                                                        | Ġ                 | Varmtvanns-<br>knapp                                                                     | • Trykk på knappen for å åpne menyen varmtvann ( $\rightarrow$ kapittel 4.4, side 11).                                                                                                    |  |
| 4                                                                                        | menu              | Menyknapp                                                                                | ► Trykk på knappen for å åpne hovedmenyen (→ kapittel 5, side 13).                                                                                                    |  |
| 5                                                                                        | info              | Infoknapp                                                                                | Når en meny vises:                                                                                                    |  |
|                                                                                          |                   |                                                                                          | <ul> <li>Trykk på knappen for å vise mer informasjon om det valgte menyalternativet.</li> </ul>                                                                                                    |  |
| Når utgangsmodus er aktivert:                                                            |                   | Når utgangsmodus er aktivert:                                                            |                                                                                                    |  |
|                                                                                          |                   |                                                                                          | ► Trykk på knappen for å åpne informasjonsmenyen (→ kapittel 6, side 29).                                                                                                    |  |
| 6                                                                                        | 5                 | Returknapp                                                                               | <ul> <li>Trykk på knappen for å gå tilbake til den overordnede menyen eller for å avvise den<br/>endrede verdien.</li> </ul>                                                                                |  |
|                                                                                          |                   |                                                                                          | Når det er tid for vedlikehold eller en driftsfeil er funnet:                                                                                                    |  |
| <ul> <li>Trykk på knappen for å veksle mellom startposisjon og feilmeldingen.</li> </ul> |                   | <ul> <li>Trykk på knappen for å veksle mellom startposisjon og feilmeldingen.</li> </ul> |                                                                                                    |  |
| <ul> <li>Hold knappen inne for å bytte fra en meny til startposisjonen.</li> </ul>       |                   | <ul> <li>Hold knappen inne for å bytte fra en meny til startposisjonen.</li> </ul>       |                                                                                                    |  |
| 7                                                                                        |                   | Menyratt                                                                                 | <ul> <li>Drei på menyrattet for å endre en innstilt verdi (f.eks. temperatur) eller for å velge en<br/>meny eller et menyalternativ.</li> </ul>                                                             |  |
|                                                                                          | (())              |                                                                                          | Når displayet er slukket:                                                                                                    |  |
| <ul> <li>Trykk på menyrattet for å slå på displayet.</li> </ul>                          |                   | <ul> <li>Trykk på menyrattet for å slå på displayet.</li> </ul>                          |                                                                                                    |  |
| Når displayet er påslått:                                                                |                   | Når displayet er påslått:                                                                |                                                                                                    |  |
|                                                                                          |                   |                                                                                          | <ul> <li>Trykk på menyknappen for å åpne en valgt meny eller et menyalternativ, for å<br/>bekrefte en innstilt verdi (f.eks. temperatur) eller en melding, eller for å lukke et<br/>popup-vindu.</li> </ul> |  |
|                                                                                          |                   |                                                                                          | Når utgangsmodus er aktivert:                                                                                                    |  |
|                                                                                          |                   |                                                                                          | ► Trykk på menyknappen for å aktivere innmatingsboksen for valg av varmekrets i<br>utgangsmodus (kun for anlegg med minst to varmekretser). → kapittel 4.1, side 9).                                        |  |

Tab. 2 Knapper

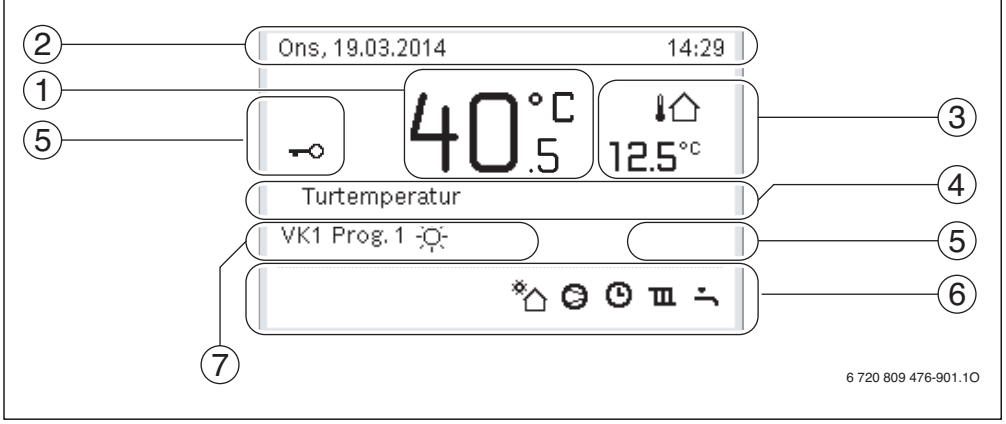

*Fig. 2 Eksempler på hvordan startmodus ser ut på et anlegg med flere varmekretser.* 

- [1] Temperatur
- [2] Informasjonslinje
- [3] Utetemperatur
- [4] Informasjonstekst
- [5] Knappelås
- [6] Informasjonsgrafikk
- [7] Driftsmåte

| ightarrow bild | e 2, side 7    |                       |                                                                                              |  |
|----------------|----------------|-----------------------|----------------------------------------------------------------------------------------------|--|
| Pos.           | Symbol         | Betegnelse Forklaring |                                                                                              |  |
| 1              |                | Temperatur            | Visning av fremledningstemperatur eller                                                      |  |
|                |                |                       | romtemperatur hvis en romenhet for varmekretsen som vises er installert.                     |  |
| 2              | -              | Informasjonslinje     | Her vises tid, ukedag og dato.                                                               |  |
| 3              |                | Visning av annen      | Her vises en annen temperatur, f.eks utetemperatur, solfangerens temperatur                  |  |
|                | 80             | temperatur            | eller temperaturen i varmtvannssystemet (les mer om dette $ ightarrow$ på side 29).          |  |
|                | <b>3.0</b> ℃   |                       |                                                                                              |  |
| 4              | -              | Informasjonstekst     | t F.eks. betegnelse for den temperaturen som vises ( $ ightarrow$ bilde 2, [1]). Oppstår det |  |
|                |                |                       | en feil, vises det her en melding inntil feilen er utbedret.                                 |  |
| 5              | <del>~</del> 0 | Knappelås             | Hvis nøkkelen vises er knappelåsen aktiv.                                                    |  |

Tab. 3 Symboler i startmodus

### 8 | Oversikt over knapper og symboler

| ightarrow bild | e 2, side 7 |                          |                                                                                                    |
|----------------|-------------|--------------------------|----------------------------------------------------------------------------------------------------|
| Pos.           | Symbol      | Betegnelse               | Forklaring                                                                                                    |
| 6              |             | Informasjonsgra-<br>fikk | Nedenfor vises informasjonssymboler, som opplyser brukeren om hvilke funksjo-<br>ner som er aktive i anlegget. |
|                | ·L          |                          | Varmtvannsberedning aktiv                                                                                      |
|                | max.        | -                        | Termisk desinfeksjon (varmtvann) aktiv                                                                         |
|                | ۰ſĻ         |                          | Funksjonen for ekstra varmvann er aktiv                                                                        |
|                | ٠ĺş         |                          | Bassengvarme aktiv                                                                                             |
|                | Щ           |                          | Husvarme aktiv                                                                                                 |
|                | 攀           |                          | Kjøling aktiv                                                                                                  |
|                | 4×          |                          | Avbrudd forårsaket av strømleverandør                                                                          |
|                | (••)        |                          | Ekstern inngang lukket (fjernstyring)                                                                          |
|                | 40          |                          | Feriefunksjon aktiv                                                                                            |
|                | Θ           |                          | Tidsprogram – program 1 eller 2 for husvarme aktiv                                                             |
|                | 4           |                          | Funksjon for Smart Grid aktivert                                                                               |
|                | ~           |                          | Tørking aktiv                                                                                                  |
|                | 4+          |                          | Strømtilskudd aktiv                                                                                            |
|                | 4_          |                          | Effektvakt aktiv                                                                                               |
|                | <b>_</b> ₽  |                          | Ekstern varmekilde (tilskudd) aktiv                                                                            |
|                | *∘          |                          | Avrimingsfunksjon aktiv                                                                                        |
|                | Ø           |                          | Varmepumpen jobber                                                                                             |
|                | *           |                          | Solkretspumpen er i drift                                                                                      |
| 7              | Optimert    | Driftsmåte               |                                                                                                    |
|                | Program 1   |                          | Husvarmen følger det tidsprogrammet som er aktivt i varmekretsen. Ved innstilte                                |
|                | Program 2   |                          | tider veksler husvarmen mellom varmedrift og temperatursenkningsdrift.                                         |
|                | *           | ]                        | Varmedrift i vist varmekrets er aktiv                                                                          |
|                | Q           | ]                        | Temperatursenkningsdrift i vist varmekrets er aktiv                                                            |

Tab. 3 Symboler i startmodus

### 4 Hurtigmanual

På side 13 finnes en oversikt over hovedmenyens struktur og de enkelte menyalternativenes posisjoner.

Følgende beskrivelser tar utgangspunkt i startmodusen ( $\rightarrow$  bilde 2, side 7).

### 4.1 Velg varmekrets for startmodus

I startmodus vises alltid opplysninger for en eneste varmekrets. Hvis to eller flere varmekretser er installert, er det mulig å innstille hvilken varmekrets startmodusen skal vise informasjon om.

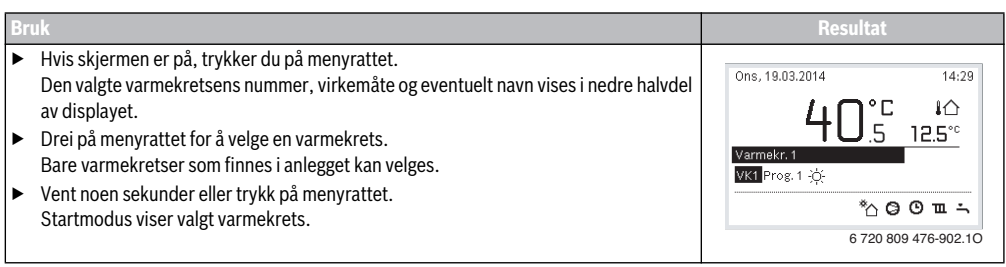

Tab. 4 Hurtigmanual – Varmekrets i startmodus

### 4.2 Innstilling av driftsmodus

Forklaringer av begrepene «driftsmodus», «automatisk drift» og «optimalisert drift» finnes på side 40 og 41. Med fabrikkinn-

stillingene er optimalisert drift aktiv, fordi denne driftsmodusen sikrer den mest effektive driften av varmepumpen.

| Br                 | uk                                                                                                    | Resultat                                                                                                    |  |
|--------------------|----------------------------------------------------------------------------------------------------|----------------------------------------------------------------------------------------------------|--|
| Ηv                 | is du vil <b>aktivere automatisk drift</b> (og tilpasse tidsprogrammet)                                                                                                    |                                                                                                    |  |
| •                  | Trykk på menyknappen for å åpne hovedmenyen.                                                                                                    | Ons, 19.03.2014 14:29                                                                                              |  |
| * * * * *          | Trykk på menyrattet for å apne menyen <b>Oppvarming</b> / <b>Kjøling</b> .<br>Trykk på menyrattet for å åpne menyen <b>Driftstype</b> .<br>Hvis to eller flere varmekretser er installert: drei på menyrattet for å markere <b>Varme-<br/>krets 1, 2, 3</b> eller <b>4</b> og trykk på menyrattet.<br>Drei på menyrattet for å markere <b>Auto</b> og trykk på menyrattet.<br>Gå tilbake til utgangsmodus ved å trykke på tilbakeknappen, og hold den inne.<br>Alle temperaturer i det aktuelle tidsprogrammet for husvarme vises i den nedre halv-<br>delen av skjermen i et popup-vindu. Aktuell temperatur blinker.<br>Styringssentralen regulerer romtemperaturen ifølge det aktive tidsprogrammet for<br>husvarme | 40°C iû<br>Turtemperatur<br>VK1 Prog.1 ☆<br>*☆ ♂ ⊙ ℡ ∹<br>6 720 809 476-903.10                                     |  |
| Hv                 | is du vil <b>returnere til optimert drift</b> (uten tidsprogram)                                                                                                    |                                                                                                    |  |
| <b>* * * * * *</b> | Trykk på menyknappen for å åpne hovedmenyen.<br>Trykk på menyrattet for å åpne menyen <b>Oppvarming/ kjøling</b> .<br>Trykk på menyrattet for å åpne menyen <b>Driftstype</b> .<br>Hvis to eller flere varmekretser er installert: drei på menyrattet for å markere <b>Varme-<br/>krets 1, 2, 3</b> eller <b>4</b> og trykk på menyrattet.<br>Drei på menyrattet for å markere <b>Optimert</b> og trykk på menyrattet.<br>Gå tilbake til utgangsmodus ved å trykke på tilbakeknappen, og hold den inne.<br>Ønsket romtemperatur vises i nederste del av displayet, i et popup-vindu. Styrings-<br>sentralen regulerer hele tiden romtemperaturen til ønsket romtemperatur.                                             | Ons, 19.03.2014 14:29<br>400°C ↓☆<br>Turtemperatur<br>VK1 Optimert<br><sup>®</sup> ☆ © ℡ ↔<br>6 720 809 476-904.10 |  |

Tab. 5 Hurtigguide – Aktivere driftsmodus

### 4.3 Endre romtemperatur

| Bru                | (                                                                                                    | Resultat                                                                                                    |
|--------------------|----------------------------------------------------------------------------------------------------|----------------------------------------------------------------------------------------------------|
| Hvis               | du fryser eller synes at det blir for varmt en dag: endre romtemperatur midlertidig                                                                                                    |                                                                                                    |
|                    | Endre romtemperatur frem til neste brytningspunkt                                                                                                    | Ons, 19.03.2014 14:29                                                                                                    |
| omatisk drift      | <ul> <li>Drei på menyrattet nvis du vil innstille ønsket romtemperatur.<br/>Den aktuelle perioden er avbildet i grått i tidsprogrammets søylediagram.</li> <li>Vent noen sekunder eller trykk på menyrattet.<br/>Styringssentralen fungerer med den nye innstillingen. Endringen gjelder frem til<br/>neste brytningspunkt i tidsplanen for husvarme. Deretter gjelder igjen innstillin-<br/>gene i tidsprogrammet.</li> </ul>                                                                                                    | 40°С №<br>Turtemperatur<br>VK3 Prog.1<br>*^ © © т ÷<br>6 720 809 476-905.10                                                                                                    |
| Aut                | <ul> <li>Angre temperaturendring</li> <li>Drei på menyrattet til den aktuelle tidsperioden er avbildet i svart i programmets<br/>søylediagram, deretter trykker du på menyrattet.<br/>Endringen er angret.</li> </ul>                                                                                                    |                                                                                                    |
| Hvis<br>drift      | du alltid fryser eller mener det er for varmt: <b>innstill ønsket romstemperatur</b> (f.eks. f<br>)                                                                                                    | or varme- og temperatursenknings-                                                                                                    |
| Optimalisert drift | <ul> <li>Aktiver optimert drift (→ kapittel 4.2).</li> <li>Vent noen sekunder eller trykk på menyrattet for å lukke popup-vinduet.</li> <li>Drei på menyrattet hvis du vil innstille ønsket romtemperatur.</li> <li>Vent noen sekunder eller trykk på menyrattet. Bekreft endringen i popup-vinduet ved å trykke på menyrattet (eller angre endringen ved å trykke på returknappen).</li> <li>Aktuell romtemperatur vises i nederste del av displayet, i et popup-vindu. Styringssentralen fungerer med de nye innstillingene.</li> </ul>                                                                                                    | Ons, 19.03.2014         14:29           VK4(Varmekr. 4)         Endre romtemperatur for optimert varmepumpedrift til 20.0°C?           Ja         Nei           6 720 809 476-906.10 |
| ift                | <ul> <li>Trykk på menyknappen for å åpne hovedmenyen.</li> <li>Trykk på menyrattet for å åpne menyen Oppvarming/ kjøling.</li> <li>Drei på menyrattet for å markere menyen Temperaturinnstillinger.</li> <li>Trykk på menyrattet for å åpne menyen.</li> <li>Hvis to eller flere varmekretser er installert: drei på menyratten for å markere Varmekrets 1, 2, 3 eller 4 og trykk på menyrattet.</li> </ul>                                                                                                    |                                                                                                    |
| Automatisk dr      | <ul> <li>Drei på menyrattet for å markere Oppvarming, Senke, øke eller Kjøling.</li> <li>Trykk på menyrattet.</li> <li>Drei på menyrattet og trykk for å aktivere ønsket innstilling for f.eks. temperatursenkningsdrift.</li> <li>Når temperaturreguleringen aktiveres:</li> <li>drei på menyrattet og trykk på den for å innstille temperatur. Grensen for innstillingsverdier for temperatur avhenger av innstillingene for den andre driftsmodusen.</li> <li>Styringssentralen fungerer med de nye innstillingene. Innstillingene gjelder for alle tidsprogrammer for husvarme (når to eller flere varmekretser er innstilt gjelder bare den valgte varmekretsen).</li> </ul> | <b>π</b> > Senke             ○ Oppvarming av             ● 15.5 °C             15.5 °C             Innstill temperatur for senke.             6 720 809 476-08.10                    |

Tab. 6 Hurtigveiledning – Romtemperatur

### 4.4 Yterligere innstillinger

| Bruk                                                                                                    | Resultat                                                                                                    |
|----------------------------------------------------------------------------------------------------|----------------------------------------------------------------------------------------------------|
| Hvis varmtvannsbehovet midlertidig er høyere enn vanlig: aktiver ekstra varmtvann (= h                                                                                                    | urtigfunksjon for varmtvann).                                                                                                    |
| ► Trykk på ekstra varmtvann-knappen.<br>Varmtvannsoppvarmingen aktiveres umiddelbart med innstilt temperatur og i innstilt<br>tid. Etter noen få sekunder vises symbolet for ekstra varmtvann i informasjonsgrafik-<br>ken (innstillinger for <b>Ekstra varmtvann</b> → kap. 5.3.3, side 21).                                                                                                    | Ons, 19.03.2014 14:29<br>40°C 10<br>Turtemperatur                                                                                     |
| Hvis du ønsker a deaktivere funksjonen for ekstra varmtvann før den innstitte tiden er<br>gått:                                                                                                    | ₩1 Optimert                                                                                                    |
| <ul> <li>Trykk en gang til på knappen for ekstra varmtvann.</li> </ul>                                                                                                    | 6 720 809 476-909.10                                                                                                    |
| Hvis varmtvannet er for kaldt eller for varmt: Endre driftsmodus for varmtvannsberedni                                                                                                    | ing                                                                                                    |
| <ul> <li>Trykk på varmtvannsknappen.<br/>Styringsenheten viser valglisten for driftsmodus for varmtvannsberedning (for mer<br/>informasjon → kap. 5.3.1, side 20).</li> <li>Drei på menyrattet for å velge ønsket driftsmodus for en periode.</li> <li>Trykk på menyrattet.<br/>Styringssentralen fungerer med de nye innstillingene. Din installatør kan innstille tem-<br/>peraturene for driftsmodus Varmtvann og Varmtvann redusert for deg.</li> </ul> |                                                                                                    |
| Innstill dato og tid                                                                                                    |                                                                                                    |
| <ul> <li>Hvis strømforsyningen til styringssentralen blir avbrutt over lengre tid, får brukeren automatisak beskjed om å angi dato og klokkeslett. Deretter går styringsenheten over til normal drift.</li> <li>Aktivere strømforsyningen.<br/>Styringsenheten viser innstillingen for dato.</li> <li>Drei på menyrattet og trykk på det for å innstille dag, måned og år.<br/>På displayet markeres teksten <b>Videre</b>.</li> </ul>                      | ✓ > Dato           □1         □1         2□12           Videre         >           Tast inn aktuell dato.         6 720 809 476-11.10 |
| <ul> <li>Trykk på menyrattet.</li> <li>Still inn verdiene på samme måte som for dato.<br/>På displayet markeres teksten <b>Videre</b>.</li> <li>Trykk på menyrattet.<br/>Styringssentralen fungerer med de nye innstillingene. Flere innstillinger er ikke nød-<br/>vendige for å sette styringrenheten i drift igjen.</li> </ul>                                                                                                    | Videre ><br>Tast inn aktuelt klokkeslett.<br>6 720 809 476-12.10                                                                      |
| Hvis du ønsker å unngå at styringsenhetens innstillinger endres ved et uhell:<br><b>aktiver eller opphev knappelåsen</b> (barnesikring, → side 40)                                                                                                    |                                                                                                    |
| <ul> <li>Trykk på varmtvannsknappen og menyrattet og hold dem inne i et par sekunder for å<br/>aktivere eller deaktivere knappelåsen.</li> <li>Hvis knappelåsen er aktiv, vises nøkkelen på displayet (→ bilde 2[5], side 7).</li> </ul>                                                                                                    |                                                                                                    |

Tab. 7 Hurtigveiledning – Ytterligere innstillinger

| Bruk                                                                                                    | Resultat                                                                                                    |
|----------------------------------------------------------------------------------------------------|----------------------------------------------------------------------------------------------------|
| Hvis du ønsker å endre tekstspråket som vises på displayet: <b>still inn språk</b>                                                                                                    |                                                                                                    |
| <ul> <li>Trykk på menyknappen for å åpne hovedmenyen.</li> <li>Drei på menyrattet for å markere Innstillinger.</li> <li>Trykk på menyrattet for å åpne menyen Innstillinger.</li> <li>Trykk på menyrattet.</li> <li>Drei på menyrattet for å velge språk.</li> <li>Trykk på menyrattet.</li> <li>Styringssentralen fungerer med de nye innstillingene.</li> </ul> |                                                                                                    |
| Hvis døgnrytmen din endres (f.eks. ved skiftarbeid): tilpass tidsprogram                                                                                                    |                                                                                                    |
| I menyen <b>Oppvarming/ kjøling &gt; Tidsprogram</b> kan tidsprogrammet med noen få enkle<br>trinn tilpsasses dine individuelle vaner eller omstendigheter (→ kapittel 5.2.1, side 15).                                                                                                    | Image: Second system       Man-Fre       Kopiere         fra       06:00       :Q: Fyre       Image: Second system         fra       23:00       ①       Second system         image: Second system       Image: Second system       Image: Second system       Image: Second system         image: Second system       Image: Second system       Image: Second |

Tab. 7 Hurtigveiledning – Ytterligere innstillinger

### 4.5 Favorittfunksjoner

Med hjelp av favorittknappen har du direkte tilgang til de funksjonene som du bruker ofte med varmekrets 1. Når du trykker første gang på favorittknappen åpnes konfigurasjonsmenyen av favorittmenyen. Der kan du lagre dine personlige favoritter, og eventuelt tilpasse favorittmenyen til dine behov på et senere tidspunkt. Favoritknappens funksjon avhenger av hvilken varmekrets som vises i startmodus. Innstillingene som endres i favorittmenyen gjelder alltid bare varmekrets 1.

| Bruk                                                                                                    | Resultat                                                                                                |
|----------------------------------------------------------------------------------------------------|----------------------------------------------------------------------------------------------------|
| Når du vil bruke en favorittfunksjon: <b>åpne favorittmenyen</b>                                                                                                    |                                                                                                    |
| <ul> <li>Trykk på favorittknappen for å åpne favorittmenyen.</li> <li>Drei og trykk på menyrattet for å velge en favorittfunksjon.</li> </ul>                                                                                                    |                                                                                                    |
| <ul> <li>Endre innstillingene (dette skjer på samme måte som i hovedmenyen).</li> </ul>                                                                                                    |                                                                                                    |
| Hvis du ønsker å tilpasse listen over favorittfunksjoner i henhold til dine behov: <b>tilpass</b> h                                                                                                    | favorittmenyen                                                                                          |
| <ul> <li>Trykk på favorittknappen og hold den inne til menyen for konfigurasjon av favorittm<br/>nyen vises.</li> <li>Drei og trykk på menyratten for å velge en funksjon (Ja) eller for å angre valget (Nei<br/>Endringene trer i kraft umiddelbart.</li> </ul> | e-<br><i>Konfigurer favorittmeny</i><br>Mitt tidsprogram 1 Nei<br>Ferie Nei<br>Attivere tidsprogram Nei |
| <ul> <li>Trykk på returknappen for å åpne menyen.</li> </ul>                                                                                                    | Stille drift på Nei<br>Ekstra varmtvann Ja<br>6 720 809 476-15.10                                       |

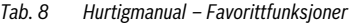

### 5 Bruk hovedmenyen

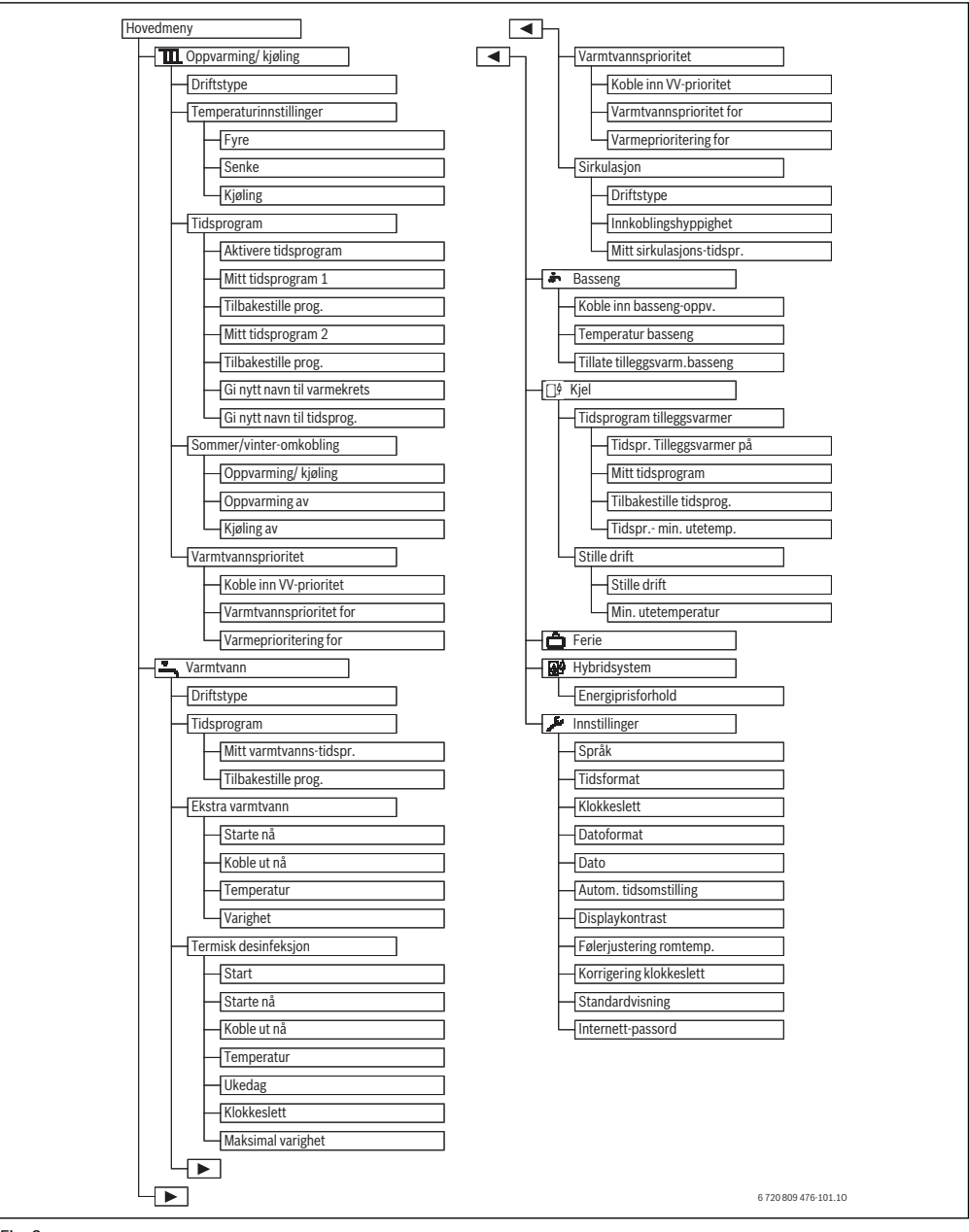

Fig. 3

### 5.1 Oversikt over hovedmenyen

Dersom to eller flere varme-/kjølekretser er installert i anlegget kreves det at man gjør flere valg i enkelte menyer:

- Drei på menyhjulet for å velge hvilken varmekretsen innstillingene skal gjelde for.
- ► Trykk på menyrattet for å vise menyen.

| Mei                                                                                                    |                           | Menynes formål                                                                                                    | Side |
|----------------------------------------------------------------------------------------------------|---------------------------|----------------------------------------------------------------------------------------------------|------|
| TII<br>ling                                                                                                    | Oppvarming/ kjø-          | Endre driftsmodus, romtemperatur og tid program for husvarme permanent.                                                                                                    | 15   |
| Driftstype                                                                                                    |                           | Velg driftsmodus for husvarme etter tidsprogram eller optimalisert drift.                                                                                                    | 4    |
| Temperaturinnstil-<br>linger         Still inn ønsket romtemperatur s<br>og temperatursenkningsdrift elle           Tidsprogram         For å veksle mellom varme- og te<br>matisk drift). I denne menyen ka |                           | Still inn ønsket romtemperatur som tildeles tidsprogrammets perioder, f.eks. med varme-<br>og temperatursenkningsdrift eller kjøledrift.                                         | 10   |
|                                                                                                    |                           | For å veksle mellom varme- og temperatursenkningsdrift på faste tider og ukedager (auto-<br>matisk drift). I denne menyen kan du endre navn på varmekretsene og tidsprogrammene. | 15   |
|                                                                                                    | Sommer-/vinter-<br>drift  | Bytte mellom sommerdrift (avstengt husvarme eller aktiv kjøling) eller vinterdrift (påslått husvarme).                                                                           | 19   |
|                                                                                                    | Alternerende VV-<br>drift | Når alternerende VV-drift er aktivert, veksler reguleringen mellom varmebehov fra husvar-<br>men og varmtvannsbehov.                                                             | 22   |
| -                                                                                                    | Varmtvann                 | Endre vanntemperaturer og tidsprogram for varmtvansberedning permanent.                                                                                                    | 19   |
|                                                                                                    | Driftstype                | Valg av driftsmodus for varmtvannsberedning, f.eks. etter tidsprogrammer eller alltid aktiv.                                                                                     | 20   |
|                                                                                                    | Tidsprogram               | Veksle mellom driftsformene varmtvann, redusert varmtvannsberedning og ikke varmt-<br>vannsbredning ved faste tider og ukedager (automatisk drift).                              | 20   |
|                                                                                                    | Ekstra varmtvann          | Endre temperatur og aktivisering tid for ekstra varmtvannsfunksjon.                                                                                                    | 21   |
|                                                                                                    | Termisk desinfek-<br>sjon | Varm opp varmtvannet for å bekjempe kilder til sykdom.                                                                                                    | 21   |
|                                                                                                    | Alternerende VV-<br>drift | Når alternerende VV-drift er aktivert, veksler reguleringen mellom varmebehov fra husvar-<br>men og varmtvannsbehov.                                                             | 22   |
| Ť                                                                                                    | Basseng                   | Innstillinger for drift av oppvarmet basseng.                                                                                                    | 24   |
| [□¢                                                                                                    | Kjel                      | Innstillinger for drift av tilskudd (elektrisk/gass/olje/fast brensel).                                                                                                    | 24   |
| Ô                                                                                                    | Ferie                     | Innstillinger for drift av anlegget ved lengre fravær (ferieprogram).                                                                                                    | 25   |
|                                                                                                    | Hybridsystem              | Still inn energiprisforhold.                                                                                                    | 28   |
| P                                                                                                    | Innstillinger             | Endre generelle innstillinger, f.eks. klokkeslett, dato, displaykontrast, osv.                                                                                                   | 21   |

Tab. 9Oversikt over hovedmenyen

### 5.2 Tilpass innstillinger for automatisk drift av husvarmen

### Meny: Oppvarming/ kjøling

Vanligvis gir optimalisert drift høyest komfort med størst mulig energisparing. Ved kjøledrift kan en konstant temperatur innstilles.

I fabrikkinnstillingene er optimalisert drift for hver varmekrets aktiv.

### Varmekrets 1-4

Hvis flere varmekretser er installert og konfigurert, endres innstillingene for varmekrets 1-4 på samme måte som i anlegg med én varmekrets. Endringene gjelder imidlertid **bare den valgte varmekretsen**. Hvis varmekretsene gis navn som er lette å skille fra hverandre, gjør dette det mye lettere å velge riktig varmekrets.

### 5.2.1 Tilpass Tidsprogram for automatisk drift av husvarmen

Tidsplanen for husoppvarming er bare aktiv dersom automatisk drift er aktiv ( $\rightarrow$  kapittel 4.2, side 9).

Slik kan du stille inn de samme brytningspunktene for flere dager i uken:

- Still inn brytningspunkter for en gruppe i flere dager, f.eks. Man-Søn eller Man-Fre.
- ► Tilpass tidsprogrammet for de enkelte avvikende ukedagene under Mandag – Søndag (detaljert beskrivelse → tab. 12, side 16).

Meny: Tidsprogram

| Menyalternativ                 | Beskrivelse                                                                                                    |
|--------------------------------|----------------------------------------------------------------------------------------------------|
| Aktivere tids-<br>program      | Når den automatiske driften er aktivert,<br>tilpasser styringen dette valgte tidspro-<br>grammet ( <b>Mitt tidsprogram 1</b> eller <b>Mitt<br/>tidsprogram 2</b> ).                                                                                                    |
| Mitt tidspro-<br>gram 1        | 6 brytningspunkter kan innstilles for hver<br>dag eller hver gruppe av dager. Hvert<br>brytningspunkt kan tildeles et av de to<br>driftsmåtene i automatisk drift. Den kor-<br>teste perioden mellom to brytningspunk-<br>ter er 15 minutter.                                                                                                   |
| Tilbakestille<br>prog.         | Her kan <b>Mitt tidsprogram 1</b> tilbakestilles til fabrikkinnstillingene.                                                                                                    |
| Mitt tidspro-<br>gram 2        | → Mitt tidsprogram 1                                                                                                    |
| Tilbakestille<br>prog.         | Her kan <b>Mitt tidsprogram 2</b> tilbakestilles til fabrikkinnstillingene.                                                                                                    |
| Gi nytt navn til<br>varmekrets | Her kan navnet på den valgte varmekret-<br>sen tilpasses (denne funksjonen er bare<br>tilgjengelig hvis mer enn én varmekrets er<br>installert). Dette gjør det lettere å velge<br>riktig varmekrets, f.eks. «gulvvarme» eller<br>«loft». Navnene er forhåndsinnstilte med<br><b>Varmekrets 1</b> – <b>4</b> ( $\rightarrow$ tab. 13, side 18). |
| Gi nytt navn til<br>tidsprog.  | Det er mulig å bytte navn på tidsprogram-<br>mene på samme måte som på varmekret-<br>sene. Det gjør det enklere å velge rett<br>tidsprogram dersom man gir program-<br>mene navn som «familie »eller «nattskift».                                                                                                    |

Tab. 10 Innstillinger av tidsprogrammet for husvarme

Tidsprogrammer skifter automatisk fra en modus til en annen til faste tidspunkt. Styringsenheten har to tidsprogrammer for hver varmekrets. Det er mulig å programmere to brytningspunkter per dag, hver med sin drifsmodus. Fabrikkinnstillingene for tidsprogrammene betyr lavere oppvarming om natten.

Drift uten tidsprogram gir høyest mulig energibesparing.

Hvis innstillinger, temperaturer eller tidsprogrammets brytningspunkt ikke oppfyller dine behov, kan du tilpasse timeplanen. Hvis du ikke ønsker å varme opp huset om natten, snakk med din installatør. Han kan også stille inn temperatursenkningsdrift.

Tabellen nedenfor viser hvordan du aktiverer og velger en tidsprogram for husvarme.

| Br             | uk                                                                                                    | Resultat                                                                                                    |  |
|----------------|----------------------------------------------------------------------------------------------------|----------------------------------------------------------------------------------------------------|--|
| Ve             | Velge aktivt tidsprogram for husvarme                                                                                                    |                                                                                                    |  |
| <b>A A A A</b> | Når startmodus er aktiv, trykker du på menyknappen for å åpne hovedmenyen.<br>Trykk på menyrattet for å åpne menyen <b>Oppvarming/ kjøling</b> .<br>Drei på menyrattet for å markere <b>Tidsprogram</b> .<br>Trykk på menyrattet for å åpne menyen <b>Tidsprogram</b> .<br>På displayet markeres teksten <b>Aktivere tidsprogram</b> . Avhengig av det installerte<br>anlegget tenger du ev. å velge en varmekrets. | Image: Second system       Image: Second system         Aktivere tidsprogram       Image: Prog. 1         Mitt tidsprogram 1       Image: Second system         Mitt tidsprogram 2       Image: Second system         Mitt tidsprogram 2       Image: Second system         Tilbakestille prog.       Image: Second system         G 720 809 476-16.10       Image: Second system                                                                                                    |  |
| •              | Trykk på menyrattet.<br>Drei på menyrattet for å markere <b>Mitt tidsprogram 1</b> eller <b>2</b> og trykk på menyrattet.<br>Styringsenheten jobber i automatisk modus med det valgte tidsprogrammet (når to<br>eller flere varmekretser er installert gjelder innstillingen bare den valgte varmekret-<br>sen).                                                                                                    | Image: Second system         Image: Second system         Image: Second system |  |

Tab. 11Aktivere og velg tidsprogram for husvarme

Følgende tabell viser hvordan du tilpasser et tidsprogram for husvarme.

| Bruk                                                                                                    | Resultat                                                                                                    |  |  |
|----------------------------------------------------------------------------------------------------|----------------------------------------------------------------------------------------------------|--|--|
| Åpne menyen for tilpasning av et tidsprogram for husvarme                                                                                                    |                                                                                                    |  |  |
| <ul> <li>Når startmodus er aktiv, trykker du på menyknappen for å åpne ho<br/>Trykk på menyrattet for å åpne menyen <b>Oppvarming/ kjøling</b>.</li> <li>Drei på menyrattet for å markere <b>Tidsprogram</b>.</li> <li>Trykk på menyrattet for å åpne menyen <b>Tidsprogram</b>.</li> <li>Drei på menyrattet for å markere <b>Mitt tidsprogram 1</b> eller <b>2</b>.<br/>Avhengig av det installerte anlegget tenger du ev. å velge en varme</li> </ul> | III. > Varmekr. 1         Aktivere tidsprogram         Mitt tidsprogram 1         Tilbakestille prog.         Mitt tidsprogram 2         Tilbakestille prog.         Mitt tidsprogram 2         Tilbakestille prog.         6 720 809 476-18.10 |  |  |
| <ul> <li>Trykk på menyrattet.</li> <li>Trykk på menyrattet igjen for å aktivere innmatingsvinduet for uke<br/>av dager.</li> <li>Drei på menyrattet for å velge en ukedag eller en gruppe av dager, o<br/>menyrattet.</li> <li>Endringene i denne menyen gjelder bare den valgte ukedagen eller</li> </ul>                                                                                                    | dag eller gruppen<br>og trykk deretter på<br>r gruppen av dager.<br>→ Mitt tidsprogram 1<br>→ Man-Fre<br>fra 06:00<br>↔ Fyre<br>fra 23:00<br>() Senke<br>=<br>6<br>24<br>6<br>720 809 476-919.10                                                |  |  |
| Endre brytningspunkt                                                                                                    |                                                                                                    |  |  |
| <ul> <li>Åpne menyen for tilpasning av et tidsprogram for husvarme.</li> <li>Drei på menyrattet for å markere et brytningspunkt.</li> <li>Trykk på menyrattet for å aktivere innmatingsboksen for brytnings</li> <li>Drei på rattet for å endre stoppunkt.</li> <li>Den nye tidsperioden er avbildet i grått i tidsprogrammets søyledia</li> <li>Trykk på menyrattet.</li> <li>Styringssentralen fungerer med de nye innstillingene.</li> </ul>         | punkt.<br>agram.<br>Torsdag > Kopiere<br>fra 08:30 ☆ Fyre =<br>fra 23:00 ① Senke =<br>6 ★ & & 24<br>6 720 809 476-920.10                                                                                                    |  |  |

Tab. 12 Tilpasse tidsprogram for husvarme etter individuelle ønsker

### Bruk hovedmenyen | 17

| Bruk                                                                                                    | Resultat                                                                                                    |  |  |
|----------------------------------------------------------------------------------------------------|----------------------------------------------------------------------------------------------------|--|--|
| Innstilling av temperatur for en periode                                                                                                    |                                                                                                    |  |  |
| <ul> <li>Åpne menyen for tilpasning av et tidsprogram for husvarme. (→ side 16).</li> <li>Drei på menyrattet for å markere driftsmodus for en periode.</li> <li>Trykk på menyrattet for å aktivere innmatingsboksen for driftsmåte.</li> <li>Drei på menyrattet for å velge en driftsmodus (oppvarming eller temperaturreduksjon).</li> <li>Den nye tidsperioden er avbildet i grått i tidsprogrammets søylediagram.</li> <li>Trykk på menyrattet.</li> <li>Styringssentralen fungerer med de nye innstillingene.</li> </ul> | Im > Mitt tidsprogram 1 <ul> <li>Torsdag</li> <li>Kopiere</li> <li>fra</li> <li>08:30</li> <li>Image: Fyre</li> <li>Image: Fyre</li> <li>I</li></ul> |  |  |
| Kopiere tidsprogram (f.eks. kopiere tidsprogram for torsdag til mandag og tirsdag)                                                                                                    |                                                                                                    |  |  |
| <ul> <li>Åpne menyen for tilpasning av et tidsprogram for husvarme (→ side 16) og velg dagen som skal kopieres, f.eks. torsdag.</li> <li>Drei på menyrattet for å markere Kopiere.</li> </ul>                                                                                                    | Torsdag                                                                                                    |  |  |
| <ul> <li>Trykk på menyrattet.<br/>Displayet viser en liste der du kan velge til hvilke dager tidsprogrammet skal kopieres.</li> <li>Drei og trykk på menyrattet for å velge ukedager, f.eks. mandag og tirsdag.</li> <li>Drei på menyrattet for å markere Kopiere og trykk på menyrattet.</li> <li>I et popup-vindu vises hvilket tidsprogram som kopieres.</li> <li>Trykk på menyrattet for å lukke popup-vinduet.<br/>Styringssentralen fungerer med de nye innstillingene.</li> </ul>                                     |                                                                                                    |  |  |

 Tab. 12
 Tilpasse tidsprogram for husvarme etter individuelle ønsker

Følgende tabell viser hvordan du f.eks. endrer navn på varmekretsene.

| Br  | uk                                                                                                    | Resultat                                                                                                    |
|-----|----------------------------------------------------------------------------------------------------|----------------------------------------------------------------------------------------------------|
| Åp  | ne menyen for å bytte navn på en varmekrets (eller et tidsprogram)                                                                                                    |                                                                                                    |
|     | Når startmodus er aktiv, trykker du på menyknappen for å åpne hovedmenyen.<br>Trykk på menyrattet for å åpne hovedmenyen <b>Oppvarming/ kjøling</b> .<br>Drei på menyrattet for å markere <b>Tidsprogram</b> .<br>Trykk på menyrattet for å åpne menyen <b>Tidsprogram</b> .                                                                                                    |                                                                                                    |
| •   | Drei på menyrattet for å markere <b>Gi nytt navn til varmekrets</b> (bare tilgjengelig når<br>mer enn en varmekrets er innstallert) eller <b>Gi nytt navn til tidsprog.</b> .<br>Trykk på menyrattet.<br>Den blinkende markøren indikerer i hvilken posisjonen innmatingen begynner. Var-<br>mekretsenes og tidsprogrammenes navn er lagret med standardbetegnelser.                                                                                                    | Tast inn individuelt navn for<br>varmekrets.<br>6 720 809 476-24.10                                                                      |
| Ve  | lg og skriv inn tegn                                                                                                    |                                                                                                    |
|     | Drei på menyrattet for å flytte markøren til det stedet der tegnet skal skrives inn.<br>Trykk på menyrattet for å aktivere tekstboksen til høyre for markøren.<br>Drei på menyrattet for å velge et tegn.<br>Trykk på menyrattet for å skrive inn tegnet.<br>Det valgte tegnet skrives inn. Tekstfeltet for neste posisjon i teksten er nå aktivt.<br>Drei på menyrattet og trykk på den for å skrive inn flere tegn.<br>Trykk på returknappen for å avslutte.<br>Markøren blinker til høyre for tegnene som er skrevet inn. Styringssentralen fungerer<br>med de nye innstillingene. | U > Gi nytt navn til varmekrets         Varmekr.         A         Tast inn individuelt navn for varmekrets.         6 720 809 476-25.10 |
| Sle | ette tegnet/slette hele navnet                                                                                                    |                                                                                                    |
|     | Drei på menyrattet for å plassere markøren bak de bokstavene som skal slettes.<br>Trykk på menyrattet for å aktivere tekstboksen til høyre for markøren.<br>Drei på menyrattet til <b><c< b=""> vises.<br/>Trykk på menyrattet for å slette tegnet til venstre for den aktive tekstboksen<br/>(<b><c< b=""> forblir aktivt).<br/>Trykk på menyrattet igjen for å slette flere tegn, eller trykk på returtasten for å</c<></b></c<></b>                                                                                                    | T → Gi nytt navn til varmekrets Varmekr.                                                                                                 |
| •   | avslutte.<br>Markøren blinker i den posisjonen der tegnet <b><c< b=""> sist ble vist.<br/>Trykk på returknappen for å avslutte skrivingen og bruke navnet.</c<></b>                                                                                                    | varmekrets.<br>6 720 809 476-26.10                                                                                                    |

Tab. 13 Bytte navn på varmekrets

### 5.2.2 Innstilling av vekseltemperatur for sommer-/vinterdrift

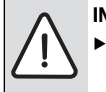

 INSTRUKS: Skader på anlegget!
 Still ikke om til sommermodus hvis det er fare for frost

Varmtvannberedningen påvirkes ikke av sommer-/vinterdrift.

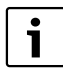

Sommer-/vinterveksling er aktiv bare hvis Oppvarming/ kjøling > Automatikkdrift er innstilt.

### Meny: Sommer-/vinterdrift

| Menyalter-<br>nativ              | Beskrivelse                                                                                                    |  |
|----------------------------------|----------------------------------------------------------------------------------------------------|--|
| Oppvar-<br>ming/ kjø-<br>ling    | <ul> <li>Varig sommer (= AV): Varmepumpen brukes hverken til oppvarming eller kjøling.</li> <li>Automatikkdrift: Avhengig av utetemperatur aktiveres varme- eller kjøledrift. Når utetemperaturen ligger mellom de to grensveverdiene, produserer anleget bare varmtvann.</li> <li>Varig oppvarming: Kjøledriften aktiveres ikke, og anleget kjøres ikke på tomgang.</li> <li>Varig kjøling: Varmedriften aktiveres ikke, og anleget kjøres ikke på tomgang.</li> </ul> |  |
| Oppvar-<br>ming av <sup>1)</sup> | Når den dempede utetemperaturen <sup>2)</sup> overskri-<br>des vekslingstemperaturen her, stenges hus-<br>oppvarmingen av.<br>Hvis den dempede utetemperaturen underskri-<br>der vekslingstemperaturen med 1 °C, kobles<br>husvarmen på. I anlegg med flere varmekretser<br>gjelder denne innstillingen den valgte varme-<br>kretsen.                                                                                                    |  |
| Kjøling<br>av <sup>1)</sup>      | Hvis utetemperaturen stiger over denne inn-<br>stilte temperaturen, starter kjøledriften.                                                                                                    |  |

Tab. 14 Innstillinger for sommer-/vinterdrift

1) Bare tilgjengelig når utetemperaturstyrd sommer-/vinterdrift er aktiv i de respektive varmekretsne.

 Dempet utetemperatur betyr en forsinket effekt på målt utetemperatur for en utjevning av temperaturvariasjoner.

### 5.3 Endre innstillingene for varmtvannsberedning

### Meny: Varmtvann

Disse innstillingene er bare tilgjengelige hvis et varmtvannsystem er innstallert i anlegget. Vannet varmes da i en bereder.

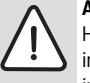

**ADVARSEL:** Skoldningsfare! Hvis temperaturen for ekstra varmtvann stilles inn på høyere enn 60 °C eller hvis termisk desinfektsjon er aktivert for å forebygge legionelle, varmes varmtvannet en gang til over 65 °C. Den fabrikkinnstilte varmtvanntemperaturen går opp til 60 °C. Ved høyere innstillinger er det fare for skoldning ved tappestedene for varmtvann.

 Sørg for at en blandingsanordning er installert. Hvis du er usikker på hvordan du gjør dette, spør installatøren.

For varmtvannsberedning er et eget tidsprogram innstilt fra fabrikken. Alternativt styres varmtvannsberedningen uavbrutt (→ kapittel 5.3.2, side 20).

### 5.3.1 Stille inn driftsmåte for varmtvannsberedning

I fabrikkinnstillingen følger varmtvannsberedningen et eget tidsprogram.

 Hvis Eget tidsprogram er innstilt, er driftsmodusen Varmtvann aktiv daglig fra kl. 05.00 (lørdager og søndager: fra kl. 07.00) til kl. 23.00 (fabrikkinnstilt tidsprogram).

#### Meny: Driftstype

| Menyalterna-<br>tiv | Beskrivelse                                                                                                    |
|---------------------|----------------------------------------------------------------------------------------------------|
| Driftstype          | <ul> <li>Med Eget tidsprogram kan et tidspro-<br/>gram stilles inn for varmtvannsberedning<br/>som fungerer uavhengig av tidsprogram-<br/>met for husvarme.</li> </ul>                                                |
|                     | <ul> <li>Hvis Alltid på - varmtvann red. eller Alltid på - varmtvann er innstilt, er varmvannsberedningen i konstant drift.</li> <li>Hvis den deaktiveres, utføres ingen varmtvannsberedning/varmelagring.</li> </ul> |

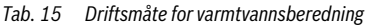

Følgende tabell viser hvordan du tilpasser innstillingene for varmtvannsberedning.

### 5.3.2 Stille inn driftsprogram for varmtvannsberedning

I denne menyen kan du tilpasse tidsprogrammet for varmtvannsberedning.

#### Meny: Tidsprogram

| Menyalternativ              | Beskrivelse                                                                                                    |
|-----------------------------|----------------------------------------------------------------------------------------------------|
| Mitt varmtvanns-<br>tidspr. | 6 brytningspunkter kan innstilles for<br>hver dag eller hver gruppe av dager.<br>Hvert stoppunkt kan tildeles et av de<br>opptil tre driftsmåtene i automatisk<br>drift. Den korteste perioden mellom to<br>brytningspunkter er 15 minutter. |
| Tilbakestille prog.         | Med dette menyalternativet kan varmt-<br>vannssystemet tilbakestilles til fabrikk-<br>innstillingene.                                                                                                    |

Tab. 16 Innstillinger i tidsprogrammet for varmtvann

| Bruk                                                                                                    | Resultat                                                                                                    |  |
|----------------------------------------------------------------------------------------------------|----------------------------------------------------------------------------------------------------|--|
| Velg og stilll inn tidsprogram for varmtvannsberedning                                                                                                    |                                                                                                    |  |
| <ul> <li>Når utgangsmodus er aktivert: trykk på varmtvannsknappen.</li> <li>Drei på menyrattet for å markere menyalternativet Eget tidsprogram og trykk på menyrattet.</li> <li>Tidsprogrammet for varmtvann er aktivert. Brytningspunktene kan stilles inn individuelt i menyen Varmtvann &gt; Tidsprogram &gt; Mitt varmtvanns-tidspr. (ifølge anvisningene i kapittel 5.2.1 fra og med side 15). I periodene gjelder de varmtvannstemperaturene som er innstillt for hver driftsmodus.</li> </ul> | A Man-Fre → Kopiere     fra 05:00 Varmtv.     fra 23:00 Redusert =                                                                          |  |
| Aktiver konstant oppvarming av vann                                                                                                    |                                                                                                    |  |
| <ul> <li>Når utgangsmodus er aktivert: trykk på varmtvannsknappen.</li> <li>Drei på menyrattet for å markere Alltid på - varmtvann red. eller Alltid på - varmtvann.</li> <li>Trykk på menyrattet.<br/>Varmtvannsberedning pågår uten opphold.</li> </ul>                                                                                                    | Alltid på - varmtvann red.     Alltid på - varmtvann     Eget tidsprogram     Velg driftstype for varmtvannssystem.     6 720 809 476-28.10 |  |

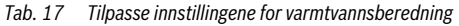

### 5.3.3 Ekstra varmtvannsberedning

I denne menyen kan du innstille hvordan varmtvannberedningen skal fungere når funktsjonen ekstra varmtvann aktiveres.

#### Meny: Ekstra varmtvann

| Menyalterna-<br>tiv    | Beskrivelse                                                                                                    |
|------------------------|----------------------------------------------------------------------------------------------------|
| Start / Koble<br>ut nå | Med dette menyalternativet kan funksjonen<br>ekstra varmtvann startes og avbrytes. Funk-<br>sjonen er den samme som med ekstra varmt-<br>vannsknappen. |
| Temperatur             | Ettersom funksjonen ekstra varmtvann er<br>aktiv, varmes varmtvannet opp til den tem-<br>peraturen som er innstilt her.                                |
| Varighet               | Funksjonen ekstra varmtvann avsluttes<br>automatisk etter det tidspunktet som er inn-<br>stilt her.                                                    |

Tab. 18 Innstillinger for ekstra varmtvannsberedning

### 5.3.4 Termisk desinfeksjon

Etter termisk desinfeksjon faller teperaturen på innholdet i berederen langsomt til innstilt varmtvannstemperatur. Dette skjer i hovedsak gjennom varmetap. Varmtvannstemperaturen kan derfor midlertidig være høyere enn den innstilte temperaturen.

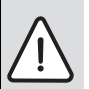

FORSIKTIG: Legionellabakterier utgjør en helserisiko!

- Ved lave varmtvannstemperaturer skal termisk desinfeksjon eller daglig oppvarmning aktiveres<sup>1)</sup> (
   → bemerk drikkevannsforskriften).
- 1) Daglig oppvarming kan innstilles av din innstallatør i servicemenyen.

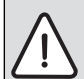

ADVARSEL: Skoldningsfare!

Hvis termisk desinfeksjon er aktivert for å forebygge legionellabakterier, varmes vannet opp til over 65 °C en gang (f.eks. tirsdag natt kl. 02:00).

- Termisk desinfeksjon må bare utføres på et tidspunkt når varmtvann normalt ikke brukes.
- Sørg for at en blandingsanordning er installert. Hvis du er usikker på hvordan du gjør dette, spør installatøren.

Termisk desinfeksjon garanterer en hygienisk upåklagelig varmtsvannskvalitet. Dessuten blir varmtvann regelmessig oppvarmet til innstilt temperatur. Dette bidrar f.eks. til å bekjempe legionella. Denne menyen brukes til å konfigurere termisk desinfeksjon.

### Meny: Termisk desinfeksjon

| Menyalterna-<br>tiv    | Beskrivelse                                                                                                    |
|------------------------|----------------------------------------------------------------------------------------------------|
| Start                  | Det er bare dersom <b>Auto</b> er innstilt her at<br>hele varmtvannsmengden automatisk var-<br>mes opp til innstilt temperatur en gang i<br>uken eller en gang om dagen.        |
| Start / Koble<br>ut nå | Termisk desinfeksjon startes eller avbrytes<br>umiddelbart, uansett innstilt ukedag.                                                                                            |
| Temperatur             | Varmtvannsvolumets temperatur ved ter-<br>misk desinfektion (65–80 °C)                                                                                                    |
| Ukedag                 | Den ukedagen termisk desinfeksjon utføres automatisk.                                                                                                    |
| Klokkeslett            | Tidspunk for når termisk desinfeksjon star-<br>ter automatisk                                                                                                    |
| Maksimal<br>varighet   | Hvis temperaturen for termisk desinfeksjon<br>er oppnådd innenfor den tiden som er angitt<br>her, avbrytes termisk desinfeksjon. Sty-<br>ringsenheten angir da en forstyrrelse. |

Tab. 19 Innstillinger for termisk desinfeksjon

#### 5.3.5 Innstillinger for varmtvannsprioritering

Hvis oppvarming av varmtvann er viktigere enn å varme opp boligen, kan funksjonen for varmtvannsprioritet sikre at varmen som produseres av varmepumpen brukes til oppvarming av vann, så snart behovet oppstår. I mellomtiden ignoreres varmekrav fra husoppvarming. **Alternerende VV-drift** innstilles da til **Nei**.

Hvis varmtvannsprioriteringen er deaktivert, veksles det mellom varmtvansberedning og husvarme i henhold til innstillingene ( $\rightarrow$  tab. 20).

### Meny: Alternerende VV-drift

| Menyalterna-<br>tiv                                                                                            | Beskrivelse                                                                                                    |
|----------------------------------------------------------------------------------------------------|----------------------------------------------------------------------------------------------------|
| Alternerende<br>VV-drift                                                                                       | Hvis <b>Ja</b> velges: Ved samtidig varmebehov<br>veksles mellom varmtvannsberedning og<br>oppvarming i den tiden som er angitt i<br><b>Varmtvannsprioritet for</b> og <b>Varmepriorite-</b><br><b>ring for</b> . |
| Varmtvanns-         Tidsperiode for varmtvannsberedning           prioritet for         Alternerende VV-drift. |                                                                                                    |
| Varmepriori-<br>tering for                                                                                     | Tidsperiode for varmedrift ved <b>Alterne-</b><br>rende VV-drift.                                                                                                    |

Tab. 20 Driftsmåte for varmtvannsberedning

#### 5.3.6 Innstillinger for varmtvannssirkulasjon

En varmtvannssirkulasjonspumpe gjør at varmtvannet kan sirkulere mellom varmtvannsberederen og tapested (f.eks. vannkraner). Dette vil gi deg umiddelbar tilgang til varmtvann i springen.

Denne menyen vises bare hvis anlegget er utstyrt med en varmtvannssirkulasjonspumpe.

#### Meny: Sirkulasjon<sup>1)</sup>

Innstillingene for sirkulasjonspumpen regulerer når og hvor ofte den skal aktiveres.

| Menyalterna-<br>tiv            | Beskrivelse                                                                                                    |  |
|--------------------------------|----------------------------------------------------------------------------------------------------|--|
| Driftstype                     | <ul> <li>Sirkulasjonen kan kobles fra permanent<br/>(Av). Når denne innstillingen er På drive<br/>pumpen i henhold til Innkoblingshyp-<br/>pighet. Tidsprogrammet for sirkulasjon<br/>pumpen er ikke aktivt.</li> <li>Sirkulasjonen kan kobles til tidsprogram<br/>met for varmtvannsberedning (Som<br/>varmtvannssystem).</li> <li>Med Eget tidsprogram kan et tidspro-<br/>gram stilles inn for sirkulasjonspumpen<br/>slik at den fungerer uavhengig av tidspr<br/>grammet for varmtvann.</li> </ul> |  |
| Innkoblings-<br>hyppighet      | <ul> <li>Innkoblingsfrekvensen styrer hvor mange<br/>ganger i timen sirkulasjonspumpen går over<br/>tre minutter (1 x 3 minutter/time – 6 x 3<br/>minutter/time) eller kontinuerlig. Under alle<br/>omstendigheter drives sirkulasjonen bare i<br/>løpet av tidsintervallet som er angitt i tidspro<br/>grammet</li> </ul>                                                                                                    |  |
| Mitt sirkula-<br>sjons-tidspr. | <ul> <li>Ila-<br/>6 stoppunkter kan innstilles for hver dag ell<br/>spr.</li> <li>hver gruppe av dager. På hvert stoppunkt k<br/>sirkulasjonspumpen kobles på eller av. Der<br/>korteste perioden mellom to stoppunkter e<br/>15 minutter.</li> </ul>                                                                                                    |  |

Tab. 21 Innstillinger for sirkulasjon

<sup>1)</sup> Ikke tilgjengelig dersom Sverige eller Finland er angitt som det landet der varmepumpen er innstallert.

Følgende tabell viser hvordan du tilpasser innstillingene for sirkulasjon.

| Br | uk                                                                                                    | Resultat                                                                                                    |
|----|----------------------------------------------------------------------------------------------------|----------------------------------------------------------------------------------------------------|
|    | Når startmodus er aktiv, trykker du på menyknappen for å åpne hovedmenyen.<br>Drei på menyrattet for å markere <b>Varmtvann</b> og trykk på menyrattet.<br>Drei på menyrattet for å markere <b>Sirkulasjon</b> og trykk på menyrattet.<br>Menyalternativet <b>Driftstype</b> er markert.<br>Trykk på menyrattet.<br>Drei på menyrattet for å markere <b>Som varmtvannssystem</b> og trykk på menyrattet.<br>Styringssentralen fungerer med de nye innstillingene. Sirkulasjonspumpen fungerer<br>bare mens varmtvannsberedningen er aktiv. |                                                                                                    |
|    | Drei på menyrattet for å markere <b>Eget tidsprogram</b> og trykk på menyrattet.<br>Tidsprogrammet for sirkulasjon er uavhengig av tidsprogram for varmtvannsbered-<br>ning. Stoppunktene kan stilles inn individuelt i menyen <b>Sirkulasjon &gt; Mitt sirkula-<br/>sjons-tidspr.</b> (ifølge anvisningene i kapittel 5.2.1 fra og med side 15). I periodene er<br>sirkulasjonen enten til- eller frakoblet.                                                                                                    | ★ > Mitt tidsprogr. sirkulasjon     Man-Søn →     fra 05:00 på      fra 23:00 av      fra 23:00 av      fra 24:00 av      fra 24:00 av      fra 24:00 |
| •  | Drei på menyrattet for å markere <b>av</b> eller <b>på</b> og trykk på menyrattet.<br>Styringssentralen fungerer med de nye innstillingene. I perioder med innstillingen <b>av</b><br>er sirkulasjonspumpen alltid frakoblet.                                                                                                    |                                                                                                    |

Tab. 22 Tilpasse innstillinger for tilpasse sirkulasjon

### 5.4 Innstillinger for oppvarmet pool

I denne menyen kan du tilpasse innstillingene for å varme opp et svømmebasseng.

#### Meny: Basseng

| Menyalterna-<br>tiv                    | Beskrivelse                                                                                                    |
|----------------------------------------|----------------------------------------------------------------------------------------------------|
| Koble inn bas-                         | Hvis oppvarming av bassenget er aktivert                                                                                                    |
| seng-oppv.                             | her, varmes bassenget opp.                                                                                                    |
| Temperatur                             | Vannet i bassenget varmes opp til denne                                                                                                    |
| basseng                                | innstilte temperatur.                                                                                                    |
| Tillate til-<br>leggs-<br>varm.basseng | Hvis tilkudd for bassengdrift er godkjent,<br>kan ønsket vanntemperatur også oppnås<br>ved hjelp av tilskudd, dersom varmepum-<br>pen ikke kan gi nok varme. |

Tab. 23 Innstillinger for et basseng

### 5.5 Innstillinger for en ekstra varmekilde (tilskudd)

Hvis varmepumpen ikke kan levere nok varme raskt nok om vinteren eller til varmtvannsberedning, kreves en ekstra varmekilde (tilskudd). Det er mulig å bruke et elektrisk tilskudd eller ekstra varmekilde (gass, olje eller vedvarmer via en shunt).

Denne menyen vises bare når et tilskudd er installert i anlegget.

### 5.5.1 Tidsplan for ekstra varmekilde

Hvis du ikke er hjemme eller av andre årsaker vil ha en lavere romtemperatur, kan energiforbruket reduseres ved at den ekstra varmekildens effekt begrenses.

### Meny: Kjel > Tidsprogram tilleggsvarmer

| Menyalter-   |                                                  |  |  |
|--------------|--------------------------------------------------|--|--|
| nativ        | Beskrivelse                                      |  |  |
| Tidspr. Til- | Hvis tidsprogrammet for tilskuddet er aktivert,  |  |  |
| leggsvar-    | kan tilskuddet bare levere ekstra varme i perio- |  |  |
| mer på       | dene med driftsmåten <b>på</b> .                 |  |  |
| Mitt tids-   | Med dette menyalternativet kan tidsprogram-      |  |  |
| program      | met for tilskuddet innstilles.                   |  |  |
| Tilbake-     | Tidsplanen for tilskuddet tilbakestilles til     |  |  |
| stille tids- | fabrikkinnstillingene.                           |  |  |
| prog.        |                                                  |  |  |
| Tidspr       | Hvis utetemperaturen faller under denne inn-     |  |  |
| min. ute-    | stilte temperaturen er tidsprogrammet tilskudd   |  |  |
| temp.        | frakoblet.                                       |  |  |

Tab. 24 Tidsprogram for en ekstra varmekilde

### 5.5.2 Innstillinger for lydløs drift av varmepumpe

Hvis en varmepumpe er installert, kan innstillingene i denne menyen brukes til å redusere lydnivået når anlegget er i drift.

### Meny: Kjel > Stille drift

| Menyalter-<br>nativ | Beskrivelse                                                                                                    |  |
|---------------------|----------------------------------------------------------------------------------------------------|--|
| Stille drift        | <ul> <li>Hvis Nei er valgt reduseres ikke lydnivået.</li> <li>Hvis Auto er valgt, starter varmepumpen<br/>automatisk lydløs drift kl. 22.00. Kl. 06:00<br/>slås lydløs drift av igjen. Dvs. at lydnivået<br/>resuseres mellom kl 22.00-06.00.</li> <li>Hvis På er valgt reduseres lydnivået konti-<br/>nuerlig.</li> </ul> |  |
| Min. ute-           | Hvis utetemperaturen overskrider denne inn-                                                                                                    |  |
| temperatur          | r stilte temperaturen, avbryter varmepumpen<br>den lydløse driften.                                                                                                    |  |

Tab. 25 Innstillinger for lydløs drift

### 5.6 Innstill ferieprogram

### Meny: Ferie

Hvis du skal reise bort en stund eller skal ha fri noen dager, kan du innstille ferieprogrammet. Hvis varmepumpen er innstilt for varmedrift i henhold til innstillinger for sommer-/vinterdrift brukes feriefunksjon. Med ferieprogrammet varmer du opp spesielt økonomisk, i henhold til tidsprogrammet "Som på lørdager", eller ikke i det hele tatt.

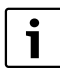

Uavhengig av ferieprogrammets innstillinger aktiveres ikke kjøledriften i løpet av ferien.

Du kan velge å slå av varmtvannsberedningen helt i ferien. Fabrikkinnstillingene garanterer en energieffektiv og sikker drift i løpet av ferien. I løpet av ferieperioden, viser displayet til hvilken dato ferieprogrammet er aktivt.

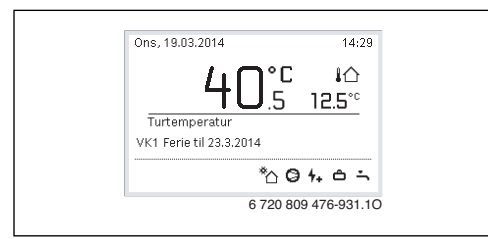

### Fig. 4 Startmodus i ferien.

Innstillingene og bruk av ferieprogrammet endrer ikke andre tidsprogrammer. Når ferieprogrammet er avsluttet bruker styringsenheten de angitte programmene igjen. Når ferieprogrammet er avsluttet, blir det automatisk slettet.

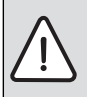

INSTRUKS: Skader på anlegget!

- Hvis du skal være borte i lang tid, bør du bare endre innstillingene i menyalternativet Ferie.
- Etter ett lengre fravær skal driftstrykket kontrolleres på varmeanlegget og ev. solfangeranleggets manometer.
- Solvarmeanlegget vil ikke slå seg av, selv om du skal være borte lenge.

En detaljert beskrivelse av hvordan du stiller inn ferieprogrammet finnes i tab. 27 fra og med side 26.

Meny: Ferie 1, Ferie 2, Ferie 3, Ferie 4 og Ferie 5

| Menyalterna-<br>tiv              | Beskrivelse                                                                                                    |
|----------------------------------|----------------------------------------------------------------------------------------------------|
| Ferieperiode                     | Still inn når ditt fravær i ferien begynner og<br>slutter. Ferieprogrammet starter kl. 00.00<br>på valgt startdato. Ferieprogrammet pågår<br>til kl. 24.00 på den valgte datoen.                                                                                                    |
| Utvalg var-<br>mekr./<br>varmtv. | Ferieprogrammet påvirker de delene av<br>anlegget som er uthevet her.<br>Bare varme-/kjølekretser som faktisk er<br>installert i anlegget kan velges.                                                                                                    |
| Oppvarming                       | <ul> <li>Styring av romtemperaturen i utvalgte varmekretser i ferien:</li> <li>Med innstillingen Som lørdag fungerer husvarmen i valgte varmekretser hver dag i henhold til det aktive tidsprogrammet for lørdager (ferie hjemme).</li> <li>Valgfri Konstant temperatur kan stilles inn som gjelder i hele ferien for valgte varmekretser.</li> <li>Med innstillingen Av deaktiveres husvarmen for valgte varme-/kjølekretser fullstendig.</li> <li>Med innstillingen Senke fungerer husoppvarming i utvalgte varmekretser i den driftsmodusen som installatøren har valgt (Redusert drift, Utetemperaturterskel → fra og med side 36)</li> </ul> |
| Varmtvann                        | <ul> <li>Varmtvannsinnstillinger i ferien.</li> <li>Hvis innstillinger er Av vil det ikke bli<br/>produsert varmtvann i hele ferieperio-<br/>den.</li> <li>Hvis Av + term. desinfeksjon på er inn-<br/>stilt er varmtvannsberedningen deakti-<br/>vert, men termisk desinfeksjon utføres<br/>som vanlig en gang i uken eller en gang<br/>om dagen.</li> <li>Hvis du tilbringer ferien hjemme, sørg for at<br/>varmtvann ikke er merket av i valget Utvalg<br/>varmekr./varmtv. for at du skal ha varmt-<br/>vann</li> </ul>                                                                                                    |
| Slette                           | Slette alle innstillinger for valgte feriepro-                                                                                                    |
|                                  | gram                                                                                                    |

Tab. 26 Innstillinger for ferieprogram

| 26   1 | Bruk h | oved | meny | en |
|--------|--------|------|------|----|
|        |        |      |      |    |

Følgende tabell viser hvordan du innstiller et ferieprogram, hvordan du avbryter et aktivt ferieprogram og hvordan du sletter et ferieprogram.

| Bruk Resultat |                                                                                                    | Resultat                                               |                                                           |
|---------------|----------------------------------------------------------------------------------------------------|--------------------------------------------------------|-----------------------------------------------------------|
| Åp            | ne menyen for ferieprogram                                                                                                    |                                                        |                                                           |
|               | Når startmodus er aktiv, trykker du på menyknappen for å åpne hovedmenyen.<br>Drei på menyrattet for å markere <b>Ferie</b> .<br>Trykk på menyrattet for å åpne hovedmenyen <b>Ferie</b> .<br>Drei på menyrattet for å markere <b>Ferie 1</b> , <b>2</b> , <b>3</b> , <b>4</b> eller <b>5</b> . Hvis en periode er stilt inn for<br>et ferieprogram, vises startdatoen i menyen.<br>Trykk på menyrattet.<br>Hvis perioden allerede er stilt inn for ferieprogrammet, vises menven <b>Ferie 1</b> , <b>2</b> , <b>3</b> , <b>4</b> | <mark> </mark>                                         | , ><br> , ><br> , ><br> , >                               |
|               | eller <b>5</b> . Hvis en periode ikke er stilt inn for ferieprogrammet, må start- og sluttdato for ferieprogrammet stilles inn. Deretter vises menyen <b>Ferie 1</b> , <b>2</b> , <b>3</b> , <b>4</b> eller <b>5</b> .                                                                                                    |                                                        | 6 720 809 476-32.10                                       |
| St            | ill inn ferieperiode                                                                                                    |                                                        |                                                           |
|               | Åpne menyen for ferieprogram.<br>Menyalternativet for å skrive inn start- og sluttdato for ferieperioden er åpent. Inntas-<br>tingsfeltet for startdatoen er uthevet.                                                                                                    | C > Feriepe<br>Start:                                  | eriode<br>24.03.2014                                      |
|               | Drei på menyrattet for å velge dag, måned eller år av startdato eller sluttdato og trykk<br>på menyrattet.<br>Den markerte ruten aktiveres for inntasting. Hvis ingen ferieperiode ble lagt inn,                                                                                                    | Slutt:<br>Still inn period                             | 31.03 2014<br>Videre >                                    |
|               | lagres den angitte datoen som startdato. Sluttdatoen vil bli lagt én uke senere enn startdatoen.                                                                                                    |                                                        | 6 720 809 476-33.1O                                       |
|               | Drei og trykk på menyrattet for å velge dag, måned eller år for startdato eller slutt-<br>dato.                                                                                                    |                                                        |                                                           |
| •             | Når ferieperioden er innstilt, dreier du på menyrattet for å markere <b>Videre</b> og trykker<br>på menyrattet.<br>Når displayet skifter til det overordnede menynivået, bruker styringsenheten de nye<br>innstillingene.<br>Hvis styringsenheten ikke skifter til den overordnede menyen, skal du følge instruk-                                                                                                    |                                                        |                                                           |
| Ve            | Jonene på skjernien.                                                                                                    |                                                        |                                                           |
| ve            |                                                                                                    |                                                        |                                                           |
|               | Drei på menyrattet for å markere <b>Utvalg varmekr./varmtv.</b> .                                                                                                    | 🚖 > Ferie 1<br>Ferieperiode<br>Utvalg varmel<br>Slette | 24.03.<br><u>kr./varmtv.</u> Enkel<br>6 720 809 476-34.10 |

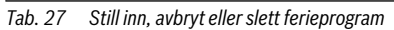

### Bruk hovedmenyen | 27

| Br                | uk                                                                                                    | Resultat                                                                                                    |
|-------------------|----------------------------------------------------------------------------------------------------|----------------------------------------------------------------------------------------------------|
|                   | Trykk på menyrattet for å åpne hovedmenyen Utvalg varmekr./varmtv         Når Hele anlegget er valgt er alle deler av anlegget markert.         Drei på menyrattet for å markere en varmekrets eller et varmtvannssystem.         Trykk på menyrattet.         Valget av varmekretsen eller varmtvannssystemet oppheves. Trykk på menyrattet igjen for å velge varmekrets eller varmtvannssystem på nytt.         Hvis valget av varmekrets eller varmtvannssystem oppheves, oppheves automatisk valget av hele anlegget.         Drei på menyrattet for å markere Videre og trykk på menyrattet.         Styringssentralen fungerer med de nye innstillingene.         Kontroller og tilpass innstillingene for husvarme og varmtvann ved behov |                                                                                                    |
| Av<br>I lø<br>ell | (→ kapittel 5.0, side 25).<br>bryte et ferieprogram<br>pet av ferieperioden, viser displayet til hvilken dato ferieprogrammet er aktivt. Hvis to<br>er flere varmekretser er installert må varmekretsen velges før ferieprogrammet avbry-<br>(→ kapittel 4.1, side 0)                                                                                                    | Ons, 19.03.2014 14:29                                                                                                    |
| Hv<br>på<br>Fra   | is ferieprogrammet er innstilt på <b>Som lørdag</b> kan du avbryte programmet ved å dreie<br>menyrattet. Endringen gjelder frem til neste stoppunkt i det aktive tidsprogrammet.<br>a og med dette stoppunktet gjelder ferieprogrammet igjen.                                                                                                    | TU.5         12.5°C           Turtemperatur         VK1 Ferie til 31.3.2014           *☆ @ a Ⅲ ☆           6 720 809 476-936.10 |
| Sl                | ette ferieprogrammet, f.eks. for å avslutte det før tiden                                                                                                    |                                                                                                    |
|                   | Åpne menyen for ferieprogram.(→ side 26).<br>Drei på menyrattet for å markere menyalternativet <b>Slette</b> og trykk på menyrattet.<br>Displayet viser et pop-up-vindu som spør om det valgte ferieprogrammet skal slettes.<br>Drei på menyrattet for å markere <b>Ja</b> og trykk på menyrattet.<br>I et pop-up-vindu vises en melding om hvilket ferieprogram som slettes.<br>Trykk på menyrattet.<br>Ferieprogrammet er nå slettet.                                                                                                    | C > Slette<br>Vil du slette Ferie 1?<br>Ja Nei<br>6 720 809 476-37.10                                                           |

Tab. 27 Still inn, avbryt eller slett ferieprogram

### 5.7 Tilpasse innstillinger for hybridsystem

### Meny: Hybridsystem

Et anlegg med hybridsystem har to ulike varmekilder. En varmekilde som benytter regenerativ energi genererer varme fra jordvarme, fra luften, fra biomasse eller fra solenergi. Dessuten tilføres varme fra en vanlig kilde, f.eks. olje eller gass.

Hvis et hybridsystem er innstallert i anlegget vises menyen **Hybridsystem**.

I dette tilfellet består hybridsystem av en varmepumpe og en separat gass- eller oljevarmekilde.

Avhengig av omstendigheter og varmebehov gir enten varmepumpen eller gass-/oljevarmekilden beste pris-ytelses-forhold.

Styringen av varmepumpen kontrollerer varmepumpens faktiske effektdata med innstilt energiprisforholdet og om varmepumpen eller gass-/oljevarmekilden er gunstig sett fra et kostnadsperspektiv. Avhengig av resultatet, brukes enten varmepumpen eller gass-/oljevarmekilden.

I menyen **Hybridsystem** > **Energiprisforhold** kan energiforholdet mellom strøm og fossilt brensel regelmessig tilpasses til den aktuelle prissituasjonen.

Kostnadsforholdet beregnes i henhold til formelen:

#### f.eks.

- · Strømutgifter: 24 cent/kWh
- Gass-/oljekostnader: 8 cent/kWh

Dette forholdet må angis via menyen Hybridsystem > Energiprisforhold.

### 5.8 Generelle innstillinger

Ved korte strømbrudd eller i perioder når varmekilden er slått av slettes ikke innstillingene. Styreenheten starter på nytt når strømmen kommer tilbake. Hvis avstengningsperioden varer lenge er det mulig at innstillingene for dato og tid må gjøres om. Andre innstillinger kreves ikke (tab. 7, side 11).

### Meny: Innstillinger

| Menyalterna-<br>tiv        | Beskrivelse                                                                                                    |  |
|----------------------------|----------------------------------------------------------------------------------------------------|--|
| Språk                      | Språket som displaytekstene vises på                                                                                                    |  |
| Klokkeslett                | Denne tiden styrer alle tidsprogrammer og termisk desinfeksjon. Tidspunkter stilles inn i denne menyen.                                                                                                    |  |
| Dato                       | Denne datoen styrer bl.a. ferieprogrammet.<br>Denne datoen brukes også til å bestemme<br>aktuell ukedag, som styrer tidsprogrammer<br>og f.eks den termisk desinfeksjon. Dato stil-<br>les inn i denne menyen.                                    |  |
| Autom. tids-<br>omstilling | Aktiver eller sperr automatisk veksling mel-<br>lom sommer- og vintertid. Hvis <b>Ja</b> er innstilt,<br>endres tiden automatisk (siste søndag i<br>mars fra kl. 02:00) til kl. 03:00, siste søn-<br>dag i oktober fra kl. 03:00) til kl. 02:00). |  |
| Displaykon-<br>trast       | con- Endre kontrasten (for et mer lettlest dis-<br>play)                                                                                                    |  |
| Korrigering<br>klokkeslett | Tidskorrigering av styringsenhetens interne<br>klokke i s/uke (→ Innstille en tidskorrigering<br>rett (Korrigering klokkeslett), side 29)                                                                                                    |  |
| Standardvis-<br>ning       | Innstillinger for visning av ytterligere tempe-<br>raturer i startmodusen                                                                                                    |  |
| Internett-<br>passord      | Tilbakestille personlig passord for Internett-<br>tilkobling (bare mulig hvis en<br>IP-modul finnes i anlegget). Ved neste<br>pålogging, f.eks. med en app, vil du automa-<br>tisk bli bedt om å oppgi et nytt passord.                           |  |

Tab. 28 Generelle innstillinger

### Innstille en tidskorrigering rett (Korrigering klokkeslett)

Eksempel på beregning av verdi for tidskorrigering ved et avvik på ca. – 6 minutter per år (styringsenhetens klokke går 6 mintter etter):

- – 6 minutter per år = 360 sekunder per år
- 1 år = 52 uker
- - 360 sekunder: 52 uker = 6,92 sekunder per uke
- Øke tidskorrigeringen til 7 sekunder pr. uke.

### 6 Hente informasjon om anlegget

I informasjonsmenyen kan du enkelt vise aktuelle verdier og aktive driftstilstander i anlegget. Ingen endringer kan utføres i denne menyen.

Informasjonsmenyen tilpasses automatisk etter anlegget ditt. Noen menyalternativers tilgjengelighet avhenger av anleggets ytelse og styringsenhetens korrekte innstilling ( $\rightarrow$  kapitel 2.1, side 4).

- I aktiv startmodus, trykk på infoknappen for å åpne informasjonsmenyen.
- Drei på menyrattet for å velge ønsket meny, f.eks. Varmtvann.
- Trykk på menyrattet for å åpne den valgte menyen.
- Drei på menyrattet for å vise annen tilgjengelig informasjon.
- ► Gå tilbake ett trinn i menyen med retur-knappen.
- Gå tilbake til utgangsmodus ved å trykke på tilbakeknappen, og hold den inne.

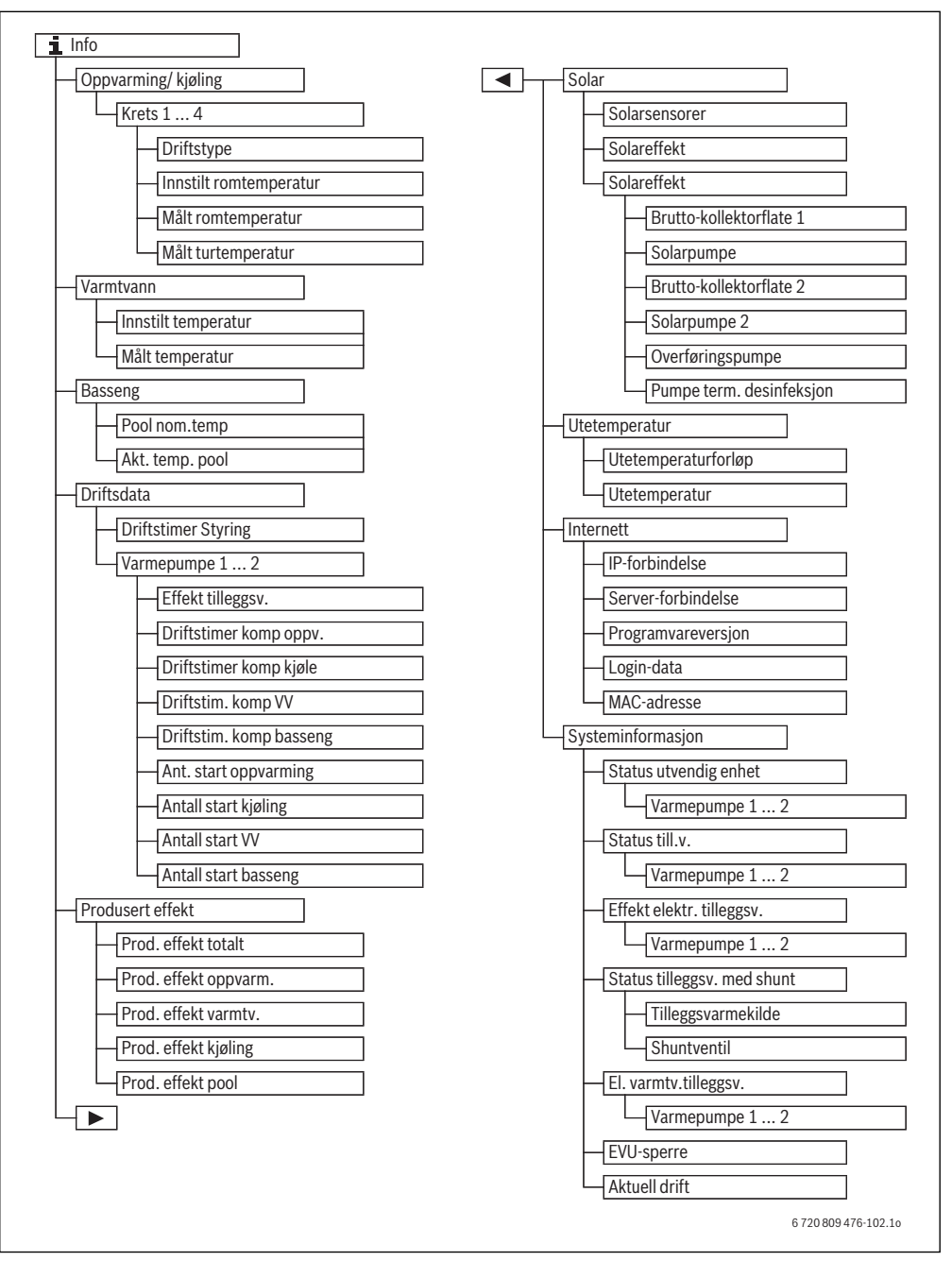

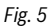

### Meny: Oppvarming/ kjøling

I denne menyen vises bare menyelementer for installerte varmekretser.

| Menyalternativ              | Beskrivelse                                                                                                    |  |
|-----------------------------|----------------------------------------------------------------------------------------------------|--|
| Driftstype                  | Aktuell driftsmåte for valgt varmekrets<br>( <b>Oppvarming, Tomgang, Kjøling</b> )                                             |  |
| Innstilt romtempe-<br>ratur | Aktuell innstilt romtemperatur for valgt varmekrets:                                                                           |  |
|                             | <ul> <li>Endrer seg ev. flere ganger om<br/>dagen i automatisk drift</li> <li>Konstant innstilling i optimert drift</li> </ul> |  |
| Målt romtempera-<br>tur     | Aktuell målt romtemperatur i den<br>valgte varmekretsen                                                                        |  |
| Målt turtemperatur          | Aktuell målt fremledningstemperatur i<br>valgt varmekrets                                                                      |  |

Tab. 29 Informasjon om husvarme

### Meny: Varmtvann

Denne menyen vises bare hvis et varmtvannsystem er installert.

| Menyalternativ      | Beskrivelse                       |
|---------------------|-----------------------------------|
| Innstilt temperatur | Ønsket varmtvannstemperatur       |
| Målt temperatur     | Aktuell målt varmtvannstemperatur |
| <b>T</b> 1 88 1 ( ) |                                   |

Tab. 30 Informasjon om varmtvann

### Meny: Basseng

Denne menyen er bare tilgjengelig hvis et oppvamet basseng er installert.

| Menyalternativ  | Beskrivelse                     |
|-----------------|---------------------------------|
| Pool nom.temp   | Ønsket vanntemperatur i basseng |
| Akt. temp. pool | Målt temperatur i basseng       |

Tab. 31 Informasjon om oppvarmet basseng (pool)

### Meny: Driftsdata

I tillegg til det første menyalternativet vises i denne menyen bare menyalternativ for installerte enheter. Hvis to varmepumper er i drift i kaskade, vises alle menyalternativer separat for hver varmepumpe etter styresystemets driftstid.

| Menyalternativ             | Beskrivelse                                                                                             |
|----------------------------|----------------------------------------------------------------------------------------------------|
| Driftstimer Styring        | Styringsenhetens driftstimer siden<br>oppstart av varmepumpen eller siden<br>siste nullstilling.        |
| Effekt tilleggsv.          | Strømtilskuddets effekt siden drifts-<br>start eller siden siste tilbakestilling.                       |
| Driftstimer komp<br>oppv.  | Kompressorens driftstimer i varme-<br>drift siden driftstart eller siden siste til-<br>bakestilling.    |
| Driftstimer komp<br>kjøle  | Kompressorens driftstimer i kjøledrift<br>siden driftstart eller siden siste tilbake-<br>stilling.      |
| Driftstim. komp VV         | Kompressorens driftstimer i varmt-<br>vannsdrift siden driftstart eller siden<br>siste tilbakestilling. |
| Driftstim. komp<br>basseng | Kompressorens driftstimer i basseng-<br>drift siden driftstart eller siden siste til-<br>bakestilling.  |
| Ant. start oppvar-<br>ming | Antall kompressorstarter i varmedrift<br>siden driftstart eller siden siste tilbake-<br>stilling.       |
| Antall start kjøling       | Antall kompressorstarter i kjøledrift<br>siden driftstart eller siden siste tilbake-<br>stilling.       |
| Antall start VV            | Antall kompressorstarter i varmt-<br>vannsdrift siden driftstart eller siden<br>siste tilbakestilling.  |
| Antall start bas-<br>seng  | Antall kompressorstarter i basseng-<br>drift siden driftstart eller siden siste til-<br>bakestilling.   |

Tab. 32 Informasjon om drift av varmepumpe

#### Meny: Produsert effekt

I denne menyen vises varmepumpens akkumulerte effekt.

| Menyalternativ   | Beskrivelse                          |
|------------------|--------------------------------------|
| Produsert effekt | Akkumulert total effekt for varme-   |
| totalt           | pumpe                                |
| Produsert effekt | Akkumulert effekt for varmedrift     |
| oppvarming       |                                      |
| Produsert effekt | Akkumulert effekt for varmtvannsbe-  |
| varmtvann        | redning                              |
| Produsert effekt | Akkumulert effekt for kjøledrift     |
| kjøling          |                                      |
| Produsert effekt | Akkumulert effekt for bassengvarming |
| basseng          |                                      |

Tab. 33 Informasjon om produsert effekt

### Meny: Solar

Denne menyen vises bare hvis et solvarmeanlegg er installert. Informasjonen under hvert menyelementet vises bare hvis tilsvarende anleggskomponenter er installert.

| Menyalternativ                    | Beskrivelse                                                                                                    |  |
|-----------------------------------|----------------------------------------------------------------------------------------------------|--|
| <b>Solarsensorer</b><br>(grafisk) | Aktuelle målte temperaturer med indika-<br>sjon om valgt temperaturgivers posisjon i<br>solvarmeanleggets system (med grafisk<br>visning av dridtstilistanden til styringsen-<br>heten til solvarmeanlegget)                                     |  |
| Solenergitil-<br>skudd            | Solenergiproduksjon for forrige uke, sol-<br>energiproduksjonen for inneværende uke<br>og total energi produsert av solvarmean-<br>legget siden driftsstart                                                                                      |  |
| Solarsystem                       | I denne undermenyen vises informasjon<br>om innstilt bruttosolfangerkapasitet (kan<br>bare innstilles av tekniker med hjelp av sol-<br>fangermodulens tekniske dokumentasjon)<br>og driftstiltanden for de ulike pumpene i<br>solfangeranlegget. |  |

Tab. 34 Informasjon om solvarmeanlegg

| R. | uk                                                                                                    | Pocultat                                                                                                    |
|----|----------------------------------------------------------------------------------------------------|----------------------------------------------------------------------------------------------------|
| Vi | s informasion om solvarmeanlegget                                                                                                    | nesultat                                                                                                    |
|    | I aktiv startmodus, trykk på infoknappen for å åpne informasjonsmenyen.<br>Drei på menyrattet for å markere <b>Solar</b> .<br>Trykk på menyrattet for å åpne hovedmenyen <b>Solar</b> .                                                                                                    | i > Solar         Solarsensorer         Solareffekt         Solarsystem         6 720 809 476-38.10                                                                                                    |
|    | Drei på menyrattet for å markere menyalternativet <b>Solarsensorer</b> og trykk på meny-<br>rattet.<br>Aktuell temperatur på temperaturføler med det laveste nummeret vises. Nummeret<br>på bildet viser temperaturføleren posisjon i anlegget, f.eks. solfangertemperatur [1].                                                                                                    | i > Solarsensorer Temperatur kollektor     B6°C     b     b     c     c |
|    | Drei på menyrattet for å vise flere temperaturer.<br>På bildene i informasjonsmenyen vises pumper, shuntventiler og ventiler installert i<br>solvarmeanlegget. Når en pumpe er i drift, roterer symbolet for pumpen () .                                                                                                    | t → Solarsensorer Temperatur bereder 2 nede 41°C                                                                                                    |
| In | formasjon om solenergiproduksjonen                                                                                                    |                                                                                                    |
|    | I aktiv startmodus, trykk på infoknappen for å åpne informasjonsmenyen.<br>Drei på menyrattet for å markere <b>Solar</b> .<br>Trykk på menyrattet for å åpne hovedmenyen <b>Solar</b> .<br>Drei på menyrattet for å markere <b>Solareffekt</b> og trykk på menyrattet.<br>Solenergiproduksjonsverdier for inneværende uke blir vist.<br>Drei på menyrattet for å veksle mellom visning av solenergiproduksjon for forrige uke,<br>solenergiproduksjonen for inneværende uke og total energi produsert av solvarme-<br>anlege siden driftsstart | i > Solareffekt           Aktuell uke i kWh         1/3 >           Man         13.3         Tir         2981.3           Ons          Tors            Fre          Lør            Søn          6         720 809 476-41.10                                                                                                    |

Tab. 35 Vis informasjon om solvarmeanlegget

### Menyalternativ: Utetemperatur

l denne menyen vises aktuell målt utetemperatur. I tillegg finnes det et diagram som viser utetemperaturens utvikling samme dag og dagen før (fra kl. 00.00 til kl. 24.00).

| Br | uk                                                                                                    | Resulta               | ıt      |
|----|----------------------------------------------------------------------------------------------------|-----------------------|---------|
| Vi | s utetemperaturens utvikling                                                                                                    |                       |         |
| •  | l aktiv startmodus, trykk på infoknappen for å åpne informasjonsmenyen.<br>Drei på menyrattet for å markere <b>Utetemperatur</b> og trykk på menyrattet. | i > Utetemperatur     |         |
|    | Trykk på menyrattet.<br>Diagrammet viser utetemperaturens historikk 2 siste døgn (detaljert informasjon<br>→ kapittel 6, side 29).                       | Utetemperatur<br>6 72 | 12.5 °C |

Tab. 36Informasjon om utetemperaturen vis

### Meny: Internett

Denne menyen vises bare hvis en kommunikasjonsmodul er installert.

| Menyalternativ          | Beskrivelse                                                                                         |
|-------------------------|----------------------------------------------------------------------------------------------------|
| IP-forbindelse          | Status for forbindelse mellom kommu-<br>nikasjonsmodul og router                                    |
| Server-forbindelse      | Status for forbindelse mellom kommu-<br>nikasjonsmodul og Internett (via<br>router)                 |
| Programvarever-<br>sjon | Programversjon for kommunikasjons-<br>modul                                                         |
| Login-data              | Påloggingsnavn og passord for å logge<br>inn i appen for styring av anlegget via<br>en smarttelefon |
| MAC-adresse             | Kommunikasjonsmodulens MAC-<br>adresse                                                              |

Tab. 37 Informasjon om Internett-oppkobling

### Meny: Systeminformasjon

Informasjonen under hvert menyelementet vises bare hvis tilsvarende anleggskomponenter er installert. Hvis 2 varmepumper er installert må du velge mellom varmepumpe 1 og 2.

| Menyalterna-                                   |                                                                                                    |  |  |
|------------------------------------------------|----------------------------------------------------------------------------------------------------|--|--|
| tiv                                            | Beskrivelse                                                                                                    |  |  |
| Status utven-<br>dig enhet                     | <ul> <li>Uteenheten er avslått eller i bruk av ulike<br/>grunner. For dette viser dette menyalternati-<br/>vet følgende driftstilstander: Av; Oppvar-<br/>ming; Kjøling; Varmtvann; Basseng; Pool/<br/>oppv.; Avising; Alarm</li> </ul>                                                                                     |  |  |
| Status till.v.                                 | Tilskuddet er avslått eller i bruk av ulike grun-<br>ner. For dette viser dette menyalternativet<br>følgende driftstilstander: <b>Av; Fyre; Varmt-<br/>vann; Basseng; Pool/oppv.; Alarm</b>                                                                                                    |  |  |
| Effekt elektr.<br>tilleggsv.                   | Aktuelt via den effekten som tilskuddet tilfø-<br>rer i kW (0,1– 15,0)                                                                                                    |  |  |
| Status til-<br>leggsv. med<br>shunt            | <ul> <li>Ekstra varmekilde: Tilskuddet er På<br/>eller Av.</li> <li>Shuntventil: Hvis varmepumpens effekt<br/>er utilstrekkelig tilføres varmtvann fra til-<br/>skuddet til varmesystemet via en shunt.<br/>Da gjelder: 0 % = ingen tilskuddsvarme<br/>tilføres – 100 % maksimal tilskuddsef-<br/>fekt tilføres.</li> </ul> |  |  |
| EVU-sperre <sup>1)</sup>                       | Hvis <b>På</b> vises her, drives anlegget med<br>begrenset elektrisk effekt. Hvis <b>Av</b> vises her,<br>kan anlegget drives med full elektrisk effekt.                                                                                                    |  |  |
| Strømtil-<br>skudd i<br>varmtvanns-<br>bereder | Tilskudd for varmtvannsberedning er <b>På</b> eller <b>Av</b> .                                                                                                    |  |  |
| Aktuell drift                                  | Aktuell driftsmåte for valgt varmekrets ( <b>Fyre</b> , <b>Tomgang</b> , <b>Kjøling</b> )                                                                                                    |  |  |

Tab. 38 Systeminformasjon

1) Elselskapssperre brukes ikke i Norge.

### 7 Opplysninger om energisparing

### Varme/kjøle økonomisk

- Bruk optimert drift. Still inn ønsket romtemperatur etter dine personlige komfortbehov. Varmepumpen vil spare mest mulig energi hvis den er i kontinuerlig drift.
- Åpne termostatventilene helt i alle rom. Øk temperaturen på styringsenheten først når ønsket romstemperatur ikke oppnås etter lang tid. Skru bare ned termostatventilen i et rom hvis det blir for varmt i rommet.

- Hvis det finnes en romenhet i systemet, kan romtemperaturen styres optimalt. Unngå påvirkning av tilført varme (f.eks fra sollys eller ovn). Ellers kan du oppleve uønskede variasjoner i romtemperaturen.
- Ikke plasser store gjenstander rett foran radiatorene, som f.eks. en sofa (minst 50 cm. avstand). Den oppvarmede eller avkjølte luften kan da ikke sirkulere og varme eller kjøle rommet.
- Ikke still inn for lav temperatur for start av kjøling. Også kjøling av boligen forbruker strøm.

### **Riktig lufting**

Åpne vinduene helt i kort tid fremfor å la dem stå på gløtt. Hvis vinduet står på gløtt forsvinner varmen konstant ut av rommet uten at romluften blir spesielt mye bedre.

Lukk termostatventilene mens rommet luftes.

#### Behovsstyrt varmtvannsberedning

- Bruk tidprogrammet for automatisk drift av varmtvannsbredningen.
- Still inn så lav varmtvannstemperatur som mulig. På denne måten sparer du mye strøm uten å redusere varmtvannskomforten i noen særlig grad.

### 8 Vanlige spørsmål

# Hvorfor må jeg å stille inn en børverdi for romtemperatur selv om temperaturen ikke måles?

Når du stiller inn en børverdi for romtemperaturen, endrer du varmekurven. Dermed endres også romtemperaturen, fordi temperaturen i varmesystemet endres.

### Hvorfor blir radiatorene for varme ved høyere utetemperaturer?

Selv ved sommerdrift kan radiatorene varmes opp i en kort tid under spesielle omstendigheter, f.eks. når sirkulasjonspumpen startes automatisk ved et gitt intervall for å hindre at den sitter fast (blokkeres). Dersom sirkulasjonspumpen tilfeldigvis startes direkte etter oppvarming av varmtvann, føres restvarme som ikke brukes bort via varmekretsen og radiatorene.

### Hvorfor er varmepumpen i drift om natten hvis oppvarmingen er ikke-eksisterende eller svært liten?

Det kan være ulike grunner til det. Det avhenger av hvilken innstilling installatøren har gjort for temperatursenkning.

- Redusert drift: Varmepumpen er også i drift når varmebehovet er mindre for å oppnå den innstilte romtemperaturen, selv om den er lav.
- Utetemperaturterskel og Romtemperaturterskel: varmesystemet aktiveres automatisk hvis den målte temperaturen faller under innstilt verdi. Varmepumpen starter da også.
- Frostbeskyttelse: Varmedriften blir også brukt for å hindre anlegget i å fryse ved en bestemt utetemperatur.

# Hvorfor brukes ekstra varmekilde når tidsprogrammet skifter fra senkning til oppvarming?

Varmepumpens effekt er begrenset. Hvis ønsket romtemperatur plutselig øker, må den ekstra varmekilden også gi varme, selv om ingen ekstra varmekilde er nødvendig når temperaturen er den samme. Derfor er ikke tidsprogrammet et bra valg for å spare strøm.

### Den målte romtemperaturen er høyere enn ønsket romtemperatur. Hvorfor er varmekilden likevel aktiv?

Varmekilden kan varme opp varmtvann.

Varmesystemet kan innstilles med 2 mulige styringsmåter ( $\rightarrow$  kapittel 2.2, side 4).

Ved utetemperaturstyring (og med påvirkning fra romtemperatur), kan varmekilden være i drift selv om den målte romtemperaturen er høyere enn den innstilte romtemperaturen. Dermed varmes også tilstøtende rom opp, som mangler sin egen romenhet.

### Hvorfor slås ikke husvarmen av selv om utetemperaturen har nådd innstilt terskeltemperaturen for sommerfrakobling?

Summerfrakobling som er avhengig av utetemperatur tar hensyn til byggningskonstruksjonens termiske treghet og masse (utjevning av temperaturendringer på grunn av bygningens konstruksjon). Derfor vil det ta tid i overgangsperioden, selv ved oppnått temperaturterskel i noen timer til omkoblingen skjer.

### 9 Utbedre driftsfeil

### 9.1 Tiltak ved "opplevde" feil

En "opplevd" feil kan ha ulike årsaker som ofte utbedres enkelt. Hvis du f.eks. fryser eller er for varm, kan følgende tabell hjelpe deg med å utbedre "opplevde" feil.

| Symptom                                                             | Årsak                                                                                                    | Tiltak                                                                                                    |  |
|---------------------------------------------------------------------|----------------------------------------------------------------------------------------------------|----------------------------------------------------------------------------------------------------|--|
| Ønsket romtemperatur<br>oppnås ikke.                                | Termostatventilene på radiatorene er<br>innstilt på for lav temperatur.                                   | Øk termostatventilenes innstilling.                                                                                                  |  |
|                                                                     | Temperaturen for varmedrift er for lavt innstilt.                                                         | Øk temperaturen for varmedrift hvis termostatventilene er helt åpne.                                                                 |  |
|                                                                     | Anlegget drives i sommerdrift.                                                                            | Koble om anlegget til vinterdrift ( $\rightarrow$ kapittel 5.2.2, side 19).                                                          |  |
|                                                                     | Den ekstra varmekildens fremled-<br>ningstemperaturregulator er for lavt<br>innstilt.                     | Øk fremledningstemperaturregulatorens innstilling<br>(→ varmekildens bruksanvisning).                                                |  |
|                                                                     | Det er luft i varmesystemet.                                                                              | Luft ut radiatorer og varmesystem.                                                                                                   |  |
|                                                                     | Uteføleren er uhensiktsmessig plas-<br>sert.                                                              | Ta kontakt med din installatør og få uteføleren flyttet til en mer egnet plassering.                                                 |  |
| Romtemperaturen er mye                                              | Radiatorene blir for varme.                                                                               | Still inn en lavere temperatur for driftsmåte.                                                                                       |  |
| høyere enn ønsket.                                                  |                                                                                                    | Still inn lavere temperaturer for alle driftsmåter.                                                                                  |  |
|                                                                     |                                                                                                    | Still inn termostatventilene i tilstøtende rom på en lavere innstilling.                                                             |  |
|                                                                     | Hvis romenheten er installert i referan-<br>serommet: enhetens plassering er ueg-                         | Ta kontakt med din installatør og få romenheten flyttet til<br>en mer egnet plassering.                                              |  |
|                                                                     | net, f.eks. på yttervegg, i nærheten av<br>et vindu eller i nærheten av trekk.                            |                                                                                                    |  |
| Altfor store temperatur-<br>svingninger.                            | Repeterende midlertidig påvirkning av<br>tilført varme fra f.eks sollys, rombelys-<br>ning, TV eller ovn. | Ta kontakt med din installatør og få romenheten flyttet til<br>en mer egnet plassering.                                              |  |
| Temperaturen stiger i ste-<br>det for å synke.                      | Tid er innstilt feil.                                                                                     | Innstilling av tid.                                                                                                    |  |
| For høy romtemperatur<br>under temperatur-<br>senkningsdrift.       | Bygningen lagrer mye varme.                                                                               | Velg et tidligere stoppunkt for temperatursenkingsdrift.                                                                             |  |
| Varmtvannsberederen blir<br>ikke varm.                              | Varmtvannstemperaturen <sup>1)</sup> er for lavt<br>innstilt på varmekilden.                              | Bytt fra Varmtvann redusert til Varmtvann.                                                                                           |  |
|                                                                     | Varmtvannstemperaturen <sup>1)</sup> er ikke for<br>lavt innstilt på varmekilden.                         | Kontroller innstillingene til styringsenheten.                                                                                       |  |
|                                                                     | Varmtvannsprogrammet er innstilt feil.                                                                    | Still inn varmtvannsprogrammet.                                                                                                    |  |
|                                                                     | Varmtvannsberedningens innstillinger<br>passer ikke til varmesystemet.                                    | Ta kontakt med installatøren og la vedkommende kontrol-<br>lere innstillingene.                                                      |  |
| Varmtvannet ved tappeste-<br>dene oppnår ikke ønsket<br>temperatur. |                                                                                                    | Hvis du er usikker, ta kontakt med installatøren og få ved-<br>kommende til å kontrollere innstillingene til blandingsven-<br>tilen. |  |

Tab. 39 Tiltak ved "opplevde" feil

### 38 | Utbedre driftsfeil

| Symptom                                                                                                    | Årsak                              | Tiltak                                                                                     |
|----------------------------------------------------------------------------------------------------|------------------------------------|--------------------------------------------------------------------------------------------|
| l informasjonsmenyn vises<br>alltid tallet 0 for solener-<br>giproduksjonen, selv om<br>solvarmeanlegget er i drift. | Solvarmeanlegget er innstilt feil. | Ta kontakt med installatøren og la ham kontrollere innstil-<br>lingene på styringsenheten. |

Tab. 39 Tiltak ved "opplevde" feil

1) Les mer om dette i bruksanvisningen til den ekstra varmekilden.

### 9.2 Utbedre viste driftsfeil

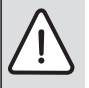

**INSTRUKS:** Anleggsskader pga. frost! Anlegget kan fryse ved frost, hvis det ikke er i bruk, som pga. en feil.

- Kontroller om feilen er mulig å utbedre med hjelp av tab. 40.
- ► Ta kontakt med din installatør umiddelbart dersom dette ikke er mulig.

En feil i anlegget vises på displayet til styringsenheten.

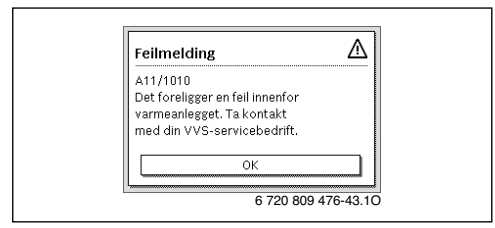

#### Fig. 6 Feilmelding

Hvis det oppstår flere feil samtidig, vises feilen med høyeste prioritet først. Felikoden og tilleggskoden vises. Disse kodene opplyser installatøren om årsaken. Hvis du kvitterer en feil (ved å trykke på menyrattet), går displayet tilbake til startposisjon. På informasjonslinjen vises fortsatt en melding om feilen. Hvis feilen fortsatt er aktiv, kan du vise den igjen ved å trykke på returknappen.

Feilen kan være forårsaket av en driftsfeil i styringsenheten, på en komponent, en modul eller varmekilden.

Anlegget fortsetter å være i drift så lenge som mulig, dvs. at oppvarming fortsatt kan gjøres.

### Feil som du selv kan utbedre

| Feil-<br>kode            | Tilleggs-<br>kode            | Årsak eller beskrivelse<br>av feilen                                                      | Kontrolltiltak/årsak                                                                                                    | Tiltak                                                                                                    |
|--------------------------|------------------------------|-------------------------------------------------------------------------------------------|----------------------------------------------------------------------------------------------------|----------------------------------------------------------------------------------------------------|
|                          | Ingen v                      | isning på displayet                                                                       | Anlegget er stengt.                                                                                                    | <ul> <li>Slå på anlegget.</li> </ul>                                                                                          |
|                          |                              |                                                                                           | Strømforsyningen til styringsenheten er brutt.                                                                                    | <ul> <li>Kontroller om romenheten er rik-<br/>tig plassert i veggholderen.</li> </ul>                                         |
| H01                      | 5284                         | Advarsel: Den siste ter-<br>miske desinfeksjonen<br>kunne ikke gjennomfø-<br>res          | Kontroller om vann kontinuerlig tas fra varmt-<br>vannsberederen via tappevarmtvann under ter-<br>misk desinfeksjon.              | <ul> <li>Stopp et slikt kontinuerlig varmt-<br/>vannsforbruk eller endre tids-<br/>punkt for termisk desinfeksjon.</li> </ul> |
| A11                      | 1010                         | Ingen kommunikasjon<br>via bussforbindelsen<br>EMS plus                                   | -                                                                                                    | <ul> <li>Kontroller om romenheten er rik-<br/>tig plassert i veggholderen.</li> </ul>                                         |
| A11                      | 1038                         | Ugyldig verdi tid/dato                                                                    | Dato/tid ennå ikke innstilte                                                                                                    | <ul> <li>Still inn dato/tid</li> </ul>                                                                                        |
|                          |                              |                                                                                           | Lengre spenningsavbrudd                                                                                                    | <ul> <li>Unngå spenningsavbrudd.</li> </ul>                                                                                   |
| A11                      | 3061<br>3062<br>3063<br>3064 | Ingen kommunikasjon<br>med shuntmodul<br>(3061: varmekrets 1,<br>, 3064:<br>varmekrets 4) | -                                                                                                    | <ul> <li>Kontroller om romenheten er rik-<br/>tig plassert i veggholderen.</li> </ul>                                         |
| A11                      | 6004                         | Ingen kommunikasjon<br>med solvarmemodul                                                  | -                                                                                                    | <ul> <li>Kontroller om romenheten er rik-<br/>tig plassert i veggholderen.</li> </ul>                                         |
| A21<br>A22<br>A23<br>A24 | 1001                         | -                                                                                         | Ingen bussforbindelse mellon HPC400 og<br>RC100 eller RC100H i tilsvarende varmekrets<br>(A22: varmekrets 2,, A24: varmekrets 4). | <ul> <li>Kontroller om romenheten er rik-<br/>tig plassert i veggholderen.</li> </ul>                                         |
| A01                      | 5451                         | Varmepumpen trenger<br>service                                                            | Vedlikehold trengs. Anlegget fortsetter i drift i<br>den grad det er mulig.                                                       | <ul> <li>Ta kontakt med installatøren for<br/>vedlikehold.</li> </ul>                                                         |

Tab. 40

### Hvis det ikke er mulig å urbedre en driftsfeil:

 Ta kontakt med autorisert installatør eller kundeservice. Oppgi feilkode, tilleggskode og styringsenhetens ID-nummer.

 Tab. 41
 Styringsenhetens ID-nummer må utfylles av installatøren ved installasjon.

### Svikt i ekstra varmekilde

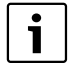

Feil på varmekilden vises alltid på varmekilden.

Hvis det finnes en bussforbindelse mellom styringenheten og varmekilden, vises feilen også på kontrollenheten.

Spør din installatør om du er usikker på hvilken forbindelse som finnes.

Feil som sperrer varmekilden kan utbedres gjennom tilbakestilling.

• Utfør en tilbakestilling av varmekilden.

Mer informasjon om hvordan du utbedrer driftsfeil på varmekilden finnes i bruksanvisningen til varmekilden.

 Ta kontakt med installatøren hvis driftsfeilen ikke kan utbedres ved tilbakestilling.

### 10 Vern av miljøet/avfallsbehandling

Miljøvern er et grunnleggende bedriftsprinsipp for Bosch-gruppen.

For oss er produktenes kvalitet, lønnsomhet og miljøvennlighet likestilte målsetninger. Lover og forskrifter til miljøvern blir nøye overholdt.

Vi bruker best mulige teknikker og materialer for å verne om miljøet, samtidig som vi tar driftsøkonomiske hensyn.

### Emballasje

Når det gjelder emballasje samarbeider vi med de spesifikke gjenvinningssystemene i de forskjellige landene som garanterer optimal gjenvinning.

Alle emballasjematerialer som brukes, er miljøvennlige og kan gjenvinnes.

### Elektrisk og elektronisk avfall

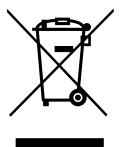

Elektriske eller elektroniske apparater som ikke lenger fungerer skal oppbevares adskilt fra husholdningsavfall og leveres til godkjent gjenvinningsstasjon (Europeisk direktiv om elektrisk og elektronisk avfall).

Elektrisk og elektronisk avfall skal leveres til landsspesifikke retur- og gjenvinningssystemer.

### Tekniske termer

### Temperatursenkningsfase

En fase i automatisk drift med driftsmodusen Senke.

### Automatisk drift

Oppvarmingen styres i henhold til tidsprogrammet og driftsmodusene skifter automatisk.

### Driftsmåte

Driftsmodus for oppvarming er: Fyre og Senke. De vises med symbolene 3 og ((

Driftsmodus for varmtvannsberedning er: Varmtvann, Varmtvann redusert og Av.

For hver driftsmodus (unntatt  $\boldsymbol{Av})$  er det mulig å innstille en temperatur.

### Frostbeskyttelse

Avhengig av valgt frostbeskyttelse starter varmepumpen når utendørs- og/eller romtemperaturen faller under en viss kritisk terskel. Frostbeskyttelsen forhindrer at varmesystemet fryser.

# Ønsket romtemperatur (også børtemperatur eller børverdi for romtemperatur)

Den romtemperaturen som husvarmen jobber for å oppnå. Den kan innstilles individuelt.

### Fabrikkinnstillinger

Permanent lagrede verdier på styringssentralen (f.eks. fullstendige tidsprogram) som alltid er tilgjengelige og kan gjenopprettes om nødvendig.

### Varmefase

En fase i automatisk drift med driftsmodusen Fyre.

### Hybridsystem

Varmesystemer fra fabrikkinnstilte varmekilder med innebygd optimaliseringregulering som tilbys som separate installasjonsmoduler (f.eks varmepumper med vanlig varmekilde som tilskudd). Systemet produserer varmtvann for oppvarming av en bygning, og ev. varmtvann.

### Barnesikring

Innstillingene i utgangsmodusen og i menyen kan bare endres når barnesikringen (knappelås) er opphevet ( $\rightarrow$  side 11).

### Blander/ventil

En anordning som automatisk sørger for at varmtvannet som tappes fra kranene ikke bli varmere enn den temperaturen som er angitt for blandeventilen.

### **Optimalisert drift**

l optimalisert drift er den automatiske driften (tidsprogrammet for husvarme) ikke aktiv, men systemet varmer kontinuerlig i henhold til innstilt temperatur for optimal drift.

### Referanserom

Referansrommet er det rommet i boligen der en romenhet er installert. Romtemperaturen i dette rommet fungerer som en styringsreferanse for den tildelte varmekretsen.

### Stopppunkt

Et bestemt tidspunkt når f.eks husvarmen starter eller varmtvannet produseres. Et stoppunkt er en del av et tidsprogram.

#### Temperatur i en driftmodus

En temperatur som er tildelt en driftsmodus. Temperaturen er mulig å innstille. Se forklaringen av driftsmodus.

#### **Termisk desinfeksjon**

Denne funksjonen varmer opp varmtvannet til over 65 °C. Denne temperaturen kreves for å eliminere sykdomskilder (f.eks. legionellabakterier). Vær oppmerksom på sikkerhetsforskriftene vedr. risiko for skolding.

#### Ferieprogram

Med ferieprogrammet kan man sette inn et avbrudd i de vanligvis eksisterende innstillingene på styringsenheten. Når ferieprogrammet er avsluttet bruker styringsenheten de angitte innstillingene igjen.

#### Temperatur varmebærer

Den temperaturen som det oppvarmede vannet holder i sentralvarmens varmekrets, fra varmekilden ut til oppvarmingsflatene i rommet.

#### Varmtvannsbereder

En varmtvannsbereder lagrer store mengder oppvarmtet tappevarmtvann. Dermed finnes det nok varmt vann ved tappestedene (f.eks. kraner). Dette er en forutsetning for lange varme dusjer.

### Tidsprogram for husvarme

Dette tidsprogrammet innebærer at anlegget automatisk endrer driftsmodus ved faste stoppunkter.

### Tidsprogram for varmtvannsberedning

Dette tidsprogrammet innebærer at anlegget automatisk veksler mellom driftsmåtene **Varmtvann, Varmtvann redusert** og **Av** ved faste stoppunkter. Det kan kobles til tidsprogrammet for husvarme (→ kapitel 5.3.2, side 20).

#### Tidsprogram for varmtvannsirkulasjon<sup>1)</sup>

Dette tidsprogrammet innebærer at varmtvannssirkulasjonen er i automatisk drift ved faste stoppunkter. Det anbefales å koble dette tidsprogrammet til tidsprogrammet for varmtvann.

#### Varmtvannssirkulasjonspumpe

En varmtvannssirkulasjonspumpe gjør at varmtvannet kan sirkulere mellom varmtvannsberederen og tapested (f.eks. vannkraner). Dette vil gi deg umiddelbar tilgang til varmtvann i springen. Sirkulasjonspumpen kan styres med et tidsprogram.

1) Brukes ikke i Norge

### Stikkordsregister

| Α                                  |        |
|------------------------------------|--------|
| Aktuell driftstilstand             | 35     |
| Automatisk drift                   | ), 22  |
| Husvarme                           | 15     |
| Automatisk drift Husvarme          | 15     |
| Automatisk drift Sirkulasjonspumpe | 22     |
|                                    | 29     |
| B                                  |        |
| Basseng                            | 24     |
| Batterireserve                     | 4      |
| Bortirakting                       | 40     |
| ondro                              | 16     |
| brutningspunkt                     | 10     |
| mate inn                           | 16     |
| slett                              | 16     |
| D                                  |        |
| Data                               | 11     |
| Dicolov                            | 1 1    |
| Vispidy                            | 29     |
| Melding ved feil                   | 38     |
| Driftsdata                         | 31     |
| Driftsfeil                         |        |
| Feilkode                           | 38     |
| Historikk                          | 38     |
| Melding ved feil                   | 38     |
| på varmekilden                     | 39     |
| Tilleggskode                       | 38     |
| tiltak                             | 37     |
| driftsmåte                         | 16     |
| Driftsmodus                        | 9      |
| Driftstimer                        | 31     |
| E                                  |        |
| Ekstra tilskudd                    | 11     |
| Ekstra varmtvann                   | 21     |
| Emballasje                         | 40     |
| Endre romtemperatur                |        |
| for driftsmåten Temperatursenkning | 10     |
| for driftsmodusen Varme            | 10     |
| frem til neste brytningspunkt      | 10     |
| midlertidig                        | 10     |
| permanent                          | 10     |
| F                                  |        |
| Ferie                              | 4, 25  |
| Varmekrets                         | 25     |
| Varmtvannssystem                   | 25     |
| Ferieperiode                       | 25     |
| Ferieprogram                       | 25     |
| avbryte                            | 27     |
| slette                             | 27     |
| FTOSUTISIKU                        | 9      |
| FIOSISDESKYLLEISE                  | 3<br>∧ |
| -                                  | 4      |
| G                                  |        |
| Gammeit apparat                    | 40     |
|                                    | 40     |
| Gjenvinning                        | 40     |

| н                          |        |    |
|----------------------------|--------|----|
| Husvarme                   |        | 14 |
| Hybridsystem               | 14,    | 28 |
| 1                          |        |    |
| Infoknapp                  | 5,     | 29 |
| Informasjon                |        |    |
| Basseng                    | 31,    | 32 |
| Driftsdata                 |        | 31 |
| Elselskapssperre           |        | 35 |
| Husvarme                   | 29,    | 31 |
| Internett-oppkobling       |        | 34 |
| oppvarmet basseng          | 31,    | 32 |
| Solenergi                  | 29,    | 32 |
| Status                     |        | 35 |
| Uteenhet                   |        | 35 |
| Utetemperatur              | 29,    | 34 |
| Varmepumpe                 |        | 31 |
| Varmtvann                  | 29,    | 31 |
| Informasjon Solenergi      |        | 34 |
| Informasjon System         |        | 29 |
| Informasjonsmeny           |        | 29 |
| Innloggingsdata            |        | 34 |
| Innstille tidskorrigering  |        | 29 |
| Innstillinger              |        | 14 |
| Internett                  |        | 34 |
| Forbindelse                |        | 34 |
| Innloggingsdata            |        | 34 |
| Passord                    | 29,    | 34 |
| К                          |        |    |
| Knappelås                  |        | 11 |
| Knapper                    |        | 5  |
| Knapper                    |        | 6  |
| Menvratt                   |        | 6  |
| 1                          |        |    |
| Lufting                    |        | 35 |
| Luding drift               |        | 24 |
|                            |        | 24 |
| M                          |        | ~  |
| Manuell drift              |        | 9  |
| мепукпарр                  |        | c  |
| Menyratt                   |        | 5  |
| Miljøvern                  |        | 40 |
| Р                          |        |    |
| Passord                    |        | 29 |
| Programversjon             |        | 29 |
| R                          |        |    |
| Referanserom               |        | 4  |
| Romenhet                   | 4, 15, | 25 |
| Romtemperaturstyrt styring |        | 36 |
|                            |        |    |

| S                           |  |
|-----------------------------|--|
| Semester                    |  |
| Semesterprogram             |  |
| ställa in                   |  |
| Sirkulasjon                 |  |
| Sirkulasjonspumpe22         |  |
| Tilpasse innstillingene     |  |
| Skoldningsfare              |  |
| Solvarmeanlegg4             |  |
| Sommerdrift                 |  |
| Avhengig av utetemperatur19 |  |
| avhengig av utetemperatur   |  |
| Stenge av husvarme          |  |
| Språk                       |  |
| Startmodus                  |  |
| Symboler5                   |  |
| vist varmekrets9            |  |
| Strømbrudd4                 |  |
| Styringsmåte4               |  |
| romtemperaturstyrt4         |  |
| utetemperaturstyrt4         |  |
| т                           |  |
| Temperatur                  |  |
| Ekstra varmtvann 21         |  |

| Temperatur                                  |        |
|---------------------------------------------|--------|
| Ekstra varmtvann                            | 21     |
| Fremlednings er temperatur                  | 29     |
| Fremledningsbørtemperatur                   | 29     |
| oppvarmet basseng                           | 24     |
| Romtemperatur                               | 9      |
| Varmtvann                                   | 9, 11  |
| Termisk desinfeksjon                        |        |
| Avbryte termisk desinfeksjon                | 21     |
| Dag                                         | 21     |
| Starte termisk desinfeksjon                 | 21     |
| Temperatur                                  | 21     |
| Tid                                         | 21     |
| Termostatventiler                           | 4      |
| Tid                                         | 11     |
| Tidskorrigering                             | 29     |
| Tidsprogram                                 | 9      |
| aktivere for husvarme                       | 15, 16 |
| bytte navn                                  | 15, 18 |
| for husvarme                                | 15, 16 |
| for sirkulasjonspumpe                       | 22     |
| for tilskudd                                | 24     |
| kopiere                                     | 16     |
| optimer tidsprogram for husvarme            | 20, 22 |
| tilbakestille tidsprogram for varmtvann     | 20     |
| tilpass automatisk tidsprogram for husvarme | 20, 22 |
| tilpasse for husvarme                       | 16     |
| Tilpasse tidsprogram for varmtvann          | 20     |
| valg for husvarme                           | 16     |
| Tilbakestilling                             |        |
| av tidsprogram for varmtvann                | 20     |
| Tidsprogram for husvarme                    | 15     |
| tilbakestille tidsprogram for husvarme      | 15     |
| Tilskudd                                    | 24     |
| 11                                          |        |
| Litetemperaturstvrt styring                 | 36     |
|                                             |        |

### v

| •                                  |       |
|------------------------------------|-------|
| Varmekrets                         | 4, 15 |
| bytte navn                         | 15    |
| i startmodus                       | 9     |
| Varmtvann                          | 14    |
| System I og II 19                  |       |
| Temperatur over 60 °C              | 19    |
| Tilpasse innstillingene            | 20    |
| varmtvann                          |       |
| Termisk desinfeksjon               | 19    |
| Varmtvann Ektra varmtvannsfunksjon | 21    |
| Varmtvannsystem                    |       |
| Varmtvanntemperatur                | 11    |
| Velge favorittfunksioner           | 12    |
| v                                  |       |
| •<br>Ytterligere varmekilde        | 24    |
|                                    |       |

Robert Bosch A/S Avd. Termoteknikk Berghagan 1 N-1405 Langhus

Postadresse: Postboks 350 N-1402 SKI

Telefon: +47 62 82 88 00 Faks: +47 62 82 88 01 E-post: tt@no.bosch.com